# Webinar: 3Z RF Vision Antenna

Thank you for joining us. We will begin shortly

NOTE: This presentation includes Q&A. We will be taking questions during the presentation with answers at the end using the questions section of your control panel.

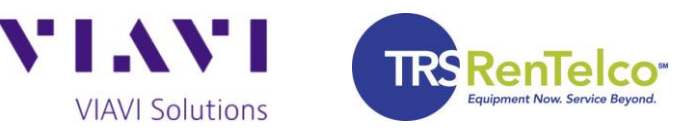

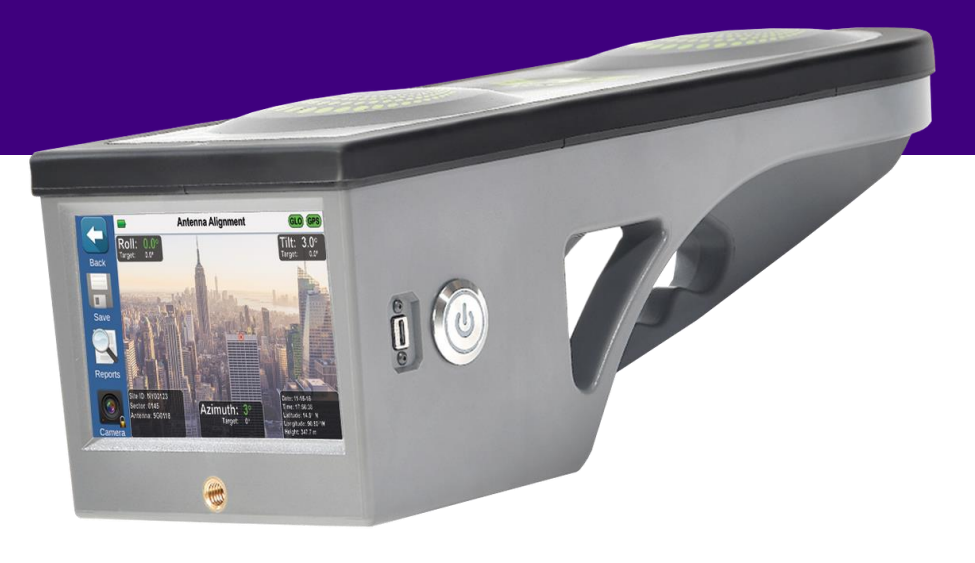

### Agenda

- Welcome and Introductions
  - Lindsay Welch
- TRS-RenTelco: Test & Measurement Solutions
  - Michael Andreoli, Regional Sales Director
- VIAVI: 3Z RF Vision
  - Steve Gale/TJ Ford
- TRS-RenTelco: Equipment & Special Promotions
   Michael Andreoli, Regional Sales Director
- Q&A Joint TRS and VIAVI

#### **VIAVI** TRSRenTelco

#### We provide comprehensive Test & Measurement solutions delivering equipment-as-a-service.

Plan, acquire, and efficiently utilize instruments to maximize return on investment.

- End-to-end fulfillment from our Dallas, TX headquarters
- 5,000+ configurable models available, valued at over \$500MM
- In-House Financing and flexible procurement programs to Rent, Lease, or Buy
- State-of-the-Art 20,000 sq ft Calibration Lab on site
- Same-Day-Shipping with Next Day Delivery Available

**TRSRenTelco** 

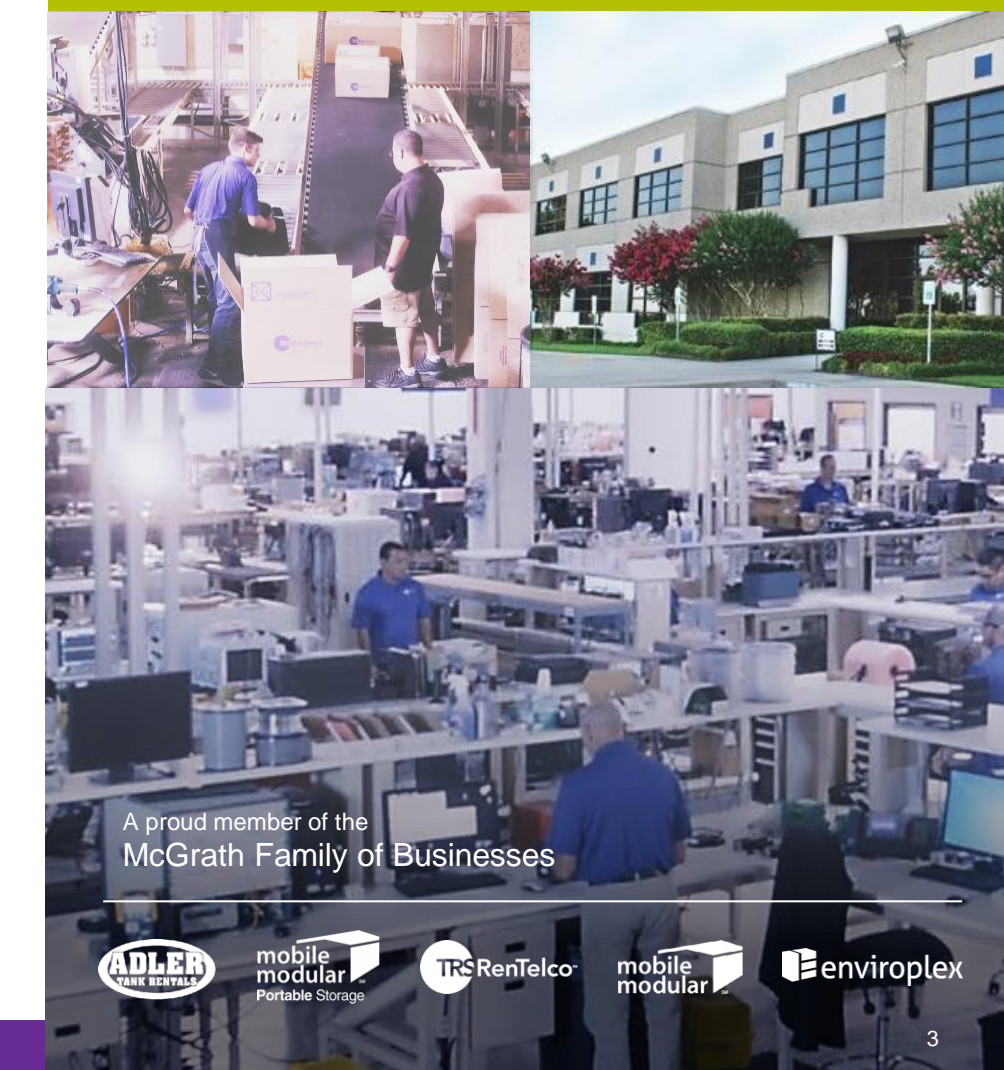

#### Why Do Customers Choose TRS-RenTelco?

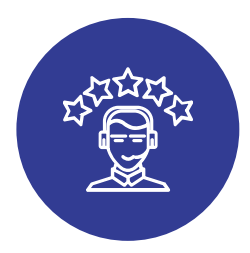

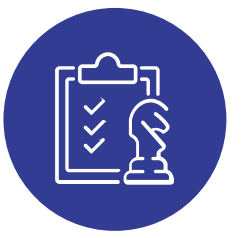

Customer Service Excellence

Talk with a **Live Person** when you call

24/7/365 Technical Support

Late-Order processing

# Comprehensive Solutions

Customized In-house Financing

Deep and wide Inventory

Equipment ships Ready To Use

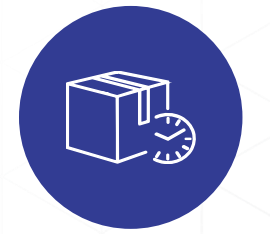

Fulfillment Accuracy & Speed

Same-day Shipping

80% of Calibrations Performed In-house

**99.72%** Customer-Scored Equipment Quality Ranking

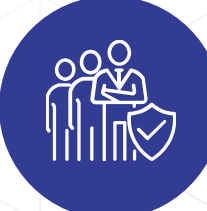

Reliable Expertise

Strategic singular focus on the rental market

**Top-tier rental partner** to all major manufacturers

Financially Secure publicly traded company

#### **VIAVI** TRSRenTelco

### **VIAVI - Building on Innovation**

ACTERNA created by merger of WWG and TTC, combining the world's 2nd and 3<sup>rd</sup> largest T&M companies

#### ACTERNA acquired

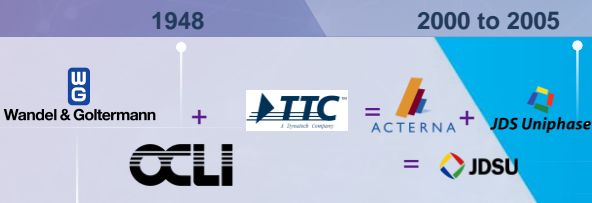

1923

VIAVI

 2006 to 2009
 2014

 TEST-UM: enter home networking test market
 NETV

 INNOCOR: expands portfolio for NEMs
 NETV

 CASABYTE: enter wireless service assurance
 TRIL

 CIRCADIANT: adds stress test
 TRIL

 WESTOVER SCIENTIFIC: adds fiber inspection
 system

 and cleaning
 FINISAR NETWORK TOOLS: adds Storage

 Network Test
 NETV

#### viavisolutions.com

AGILENT NETWORK SOLUTIONS

**DYAPTIVE SYSTEMS:** adds wireless

**GENCOMM:** adds wireless base station test

TRENDIUM: adds mobile assurance solutions

ARIESO: adds location aware software solutions

2010 to 2013

DIVISION: adds mobile LTE test

capacity test

for 2G/3G/4G

for 4G/LTE networks

#### RPC PHOTONICS: light-shaping optics

COBHAM: adds AvComm and Wireless businesses

NORDIASOFT: provides test instruments for software-defined radio market

3Z TELECOM: adds antenna alignment

EXPANDIUM: expands portfolio for cloud-native virtualization

#### 2018 to 2023

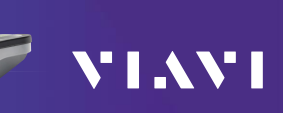

#### 2014 to 2017

🔿 JDSU

VIAVI

NETWORK INSTRUMENTS: adds optimization for enterprise networks

TRILITHIC: adds home leakage detection and emergency alert systems

© 2023 VIAVI Solutions Inc. 5

#### **Cell Site Construction Applications – Fiber, Coax and Antenna**

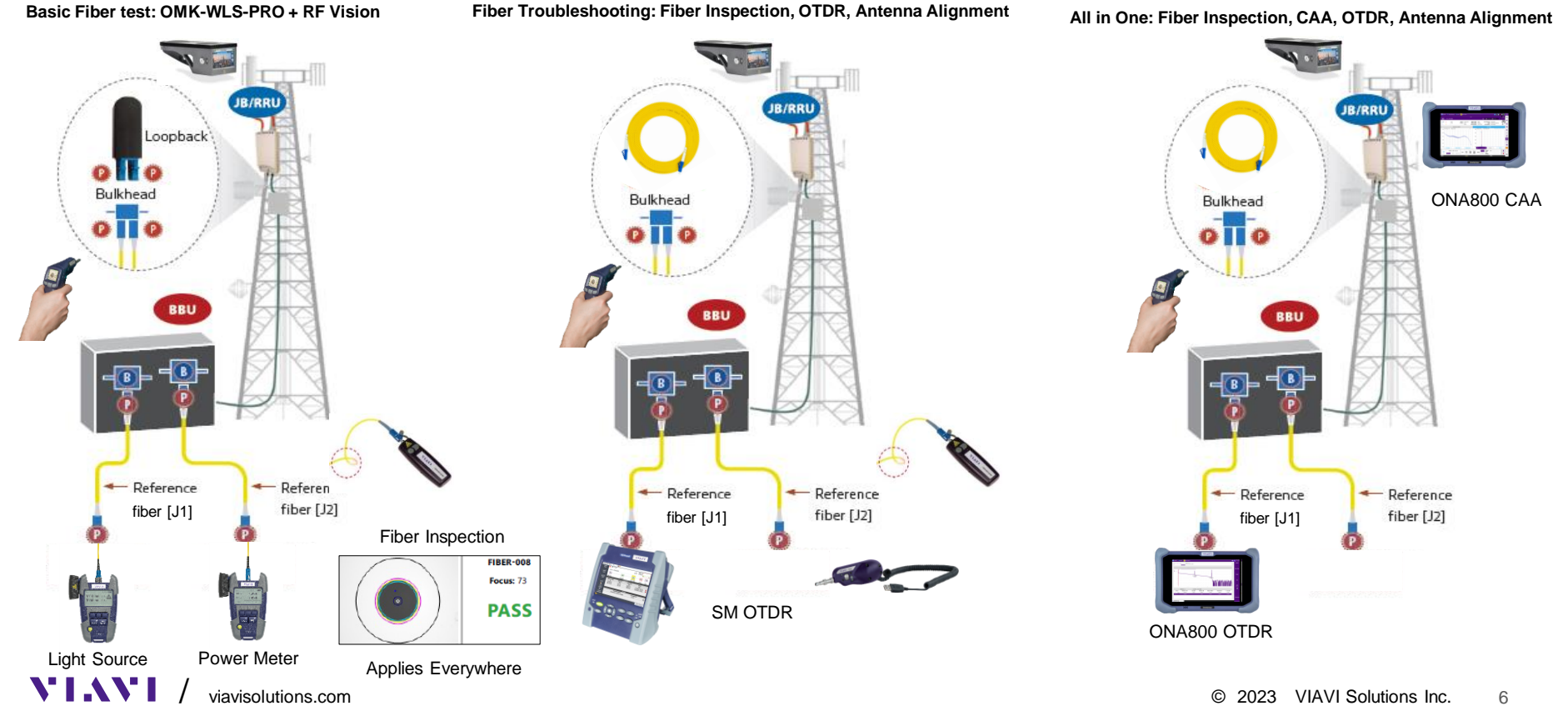

# **The RF Vision Value Prop**

The RF Vision ensures accurate alignment of antennas as per a site's RF Design intent during site installation and maintenance activities

- Incorrectly aligned Panel Antennas can result in:
  - RF coverage gaps, overlaps and interferences
  - · Reduced capacity for the antenna / site
  - Increased Hand Over errors
  - Increased Subscriber Drop Rate
  - Increased potential for repeat site visits
- Accurate Alignment of Microwave Links is fundamental to Service Quality and Customer Satisfaction. Poorly aligned links can easily cause:
  - Increased sensitivity to wind/vibration
  - Degraded link capacity and reliability
  - Service outage and revenue interruptions
  - Loss of link redundancy

viavisolutions com

Customer churn and revenue loss

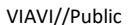

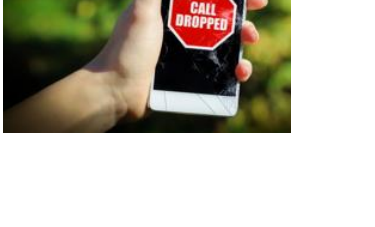

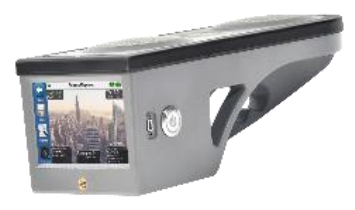

Wasn't

here just

last week?

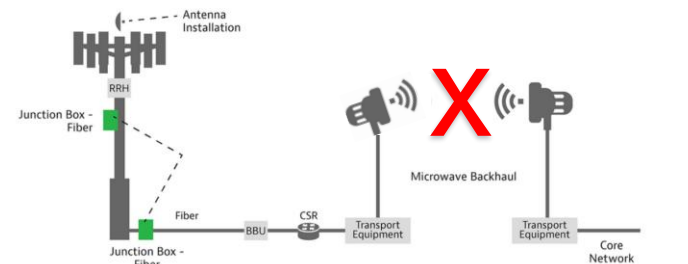

#### **3Z RF Vision Antenna Alignment Tool** Contents of standard bundle

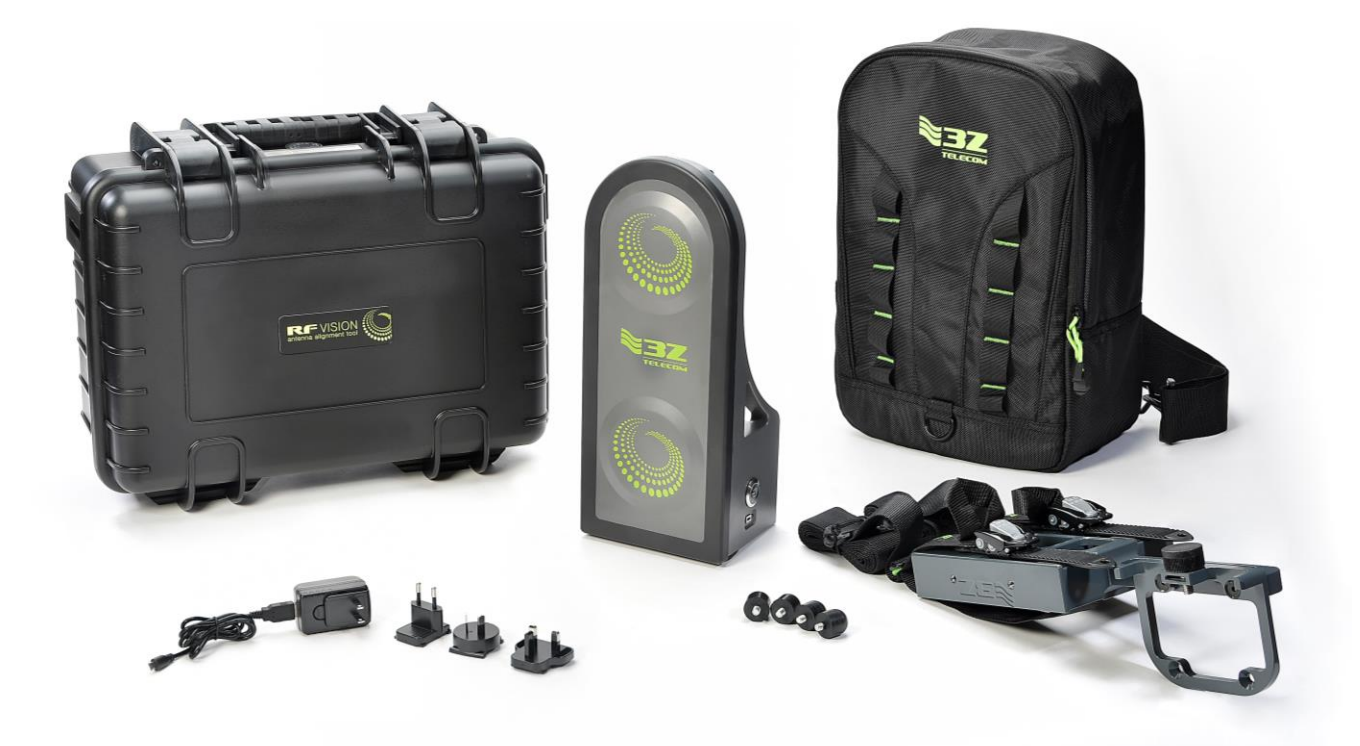

#### 3Z RF Vision Antenna Alignment Tool Description

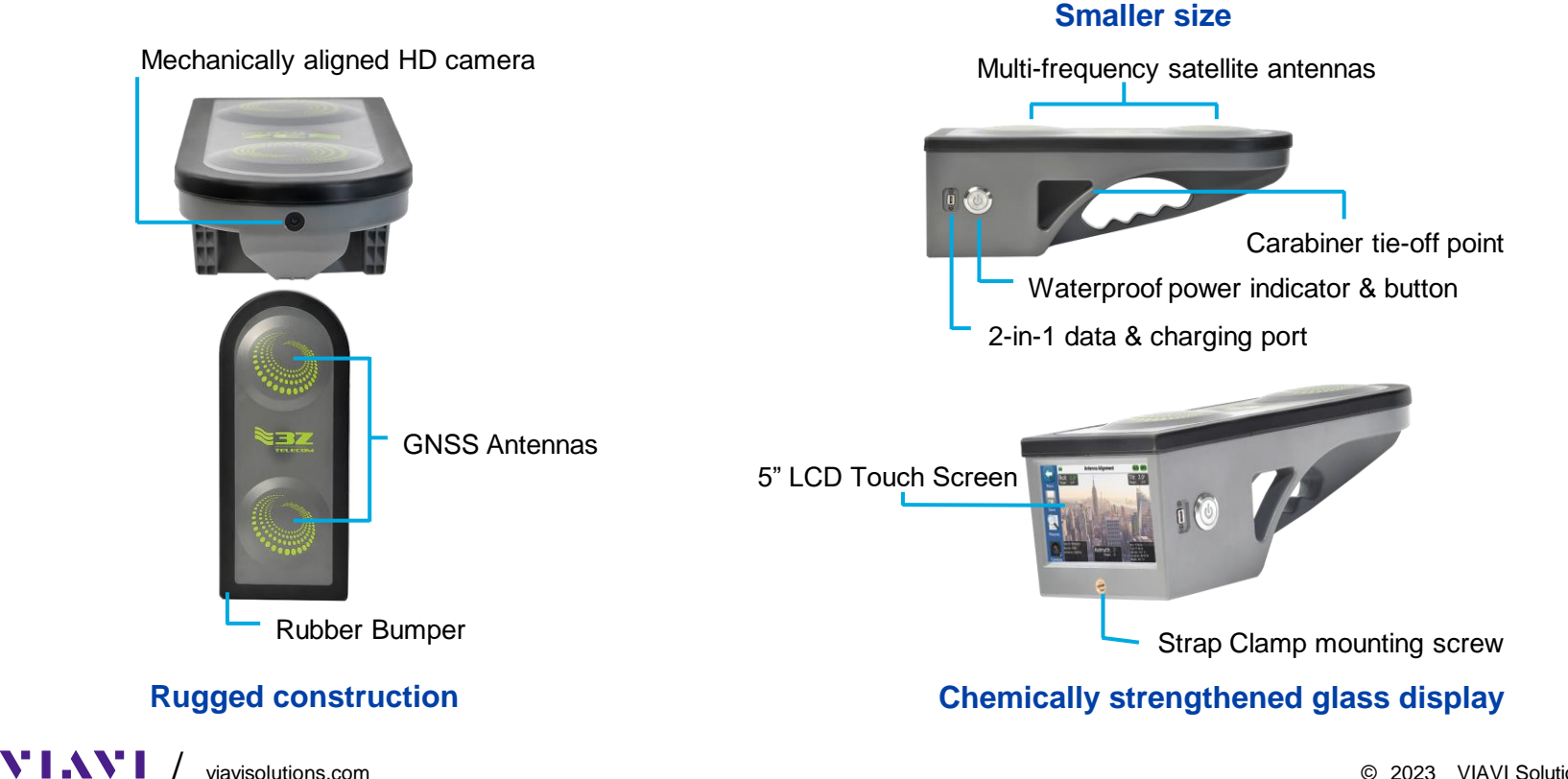

#### **3Z RF Vision** How It Works

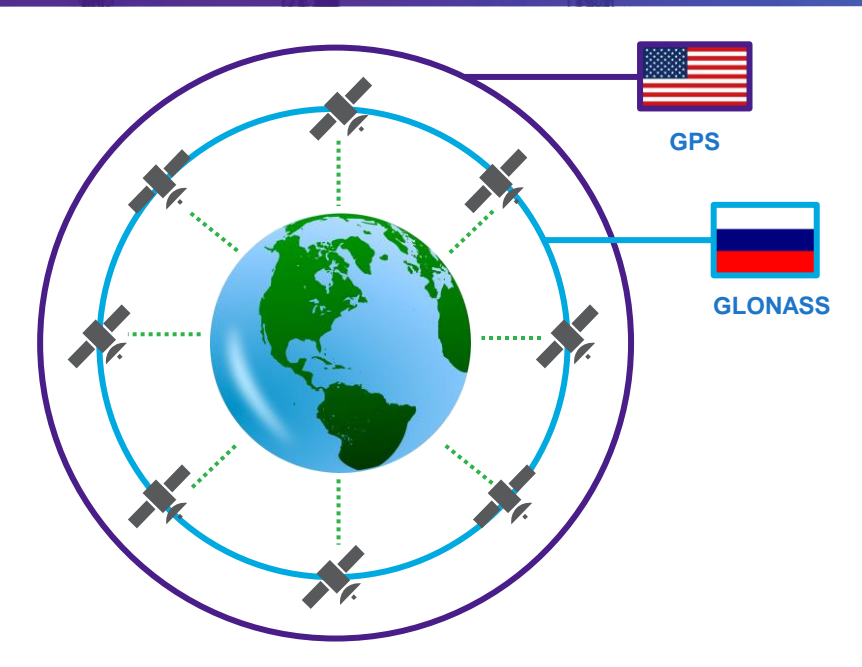

The 3Z RF Vision requires a minimum of 5 satellites to calculate a valid azimuth.

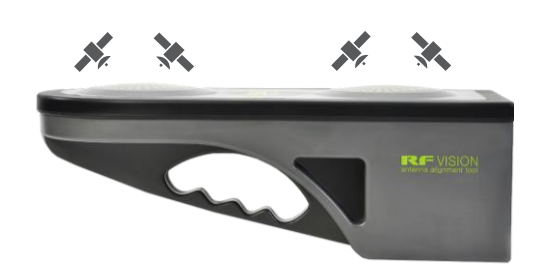

- Dual-Frequency (L1 & L5)
- Improved Accuracy
- Improved Multipath Rejection
- Faster Satellite Tracking

# **RF Vision Universal Strap Clamp**

#### Description

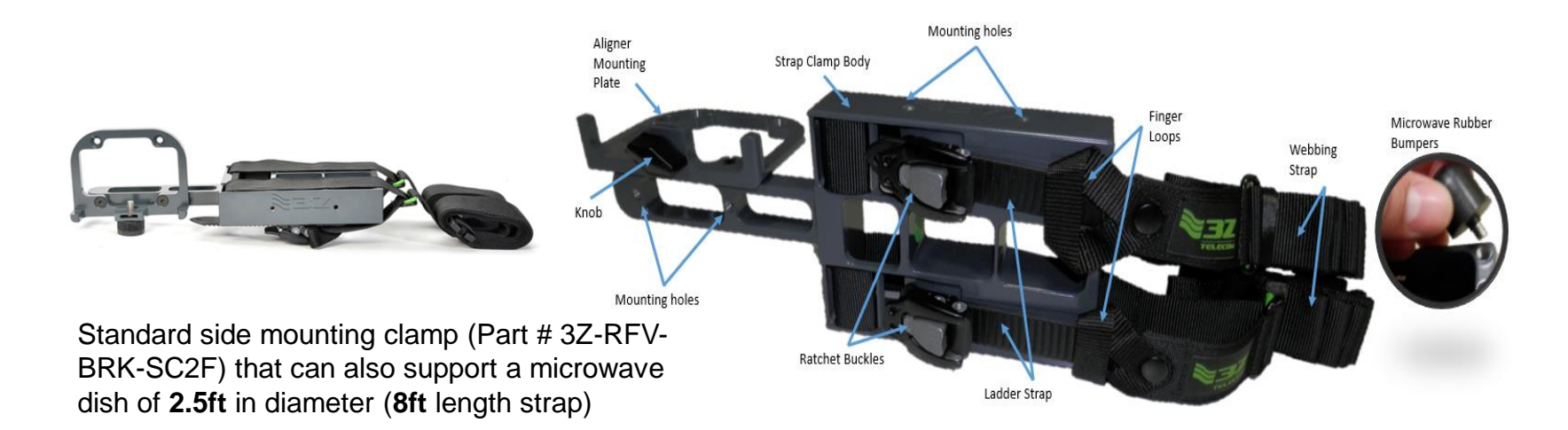

#### **Standard Webbing**

Supports dish antennas 2.5FT in diameter

#### Longer webbing available

Part # 3Z-RFV-WB6 supports dish antennas up to 6ft in diameter Part # 3Z-RFV-WB10 supports dish antennas up to 10ft in diameter Part # 3Z-RFV-WB12 supports dish antennas up to 12ft in diameter

### **RF Vision Universal Strap Clamp Installation**

#### Cellular Antenna Quick Start Guide

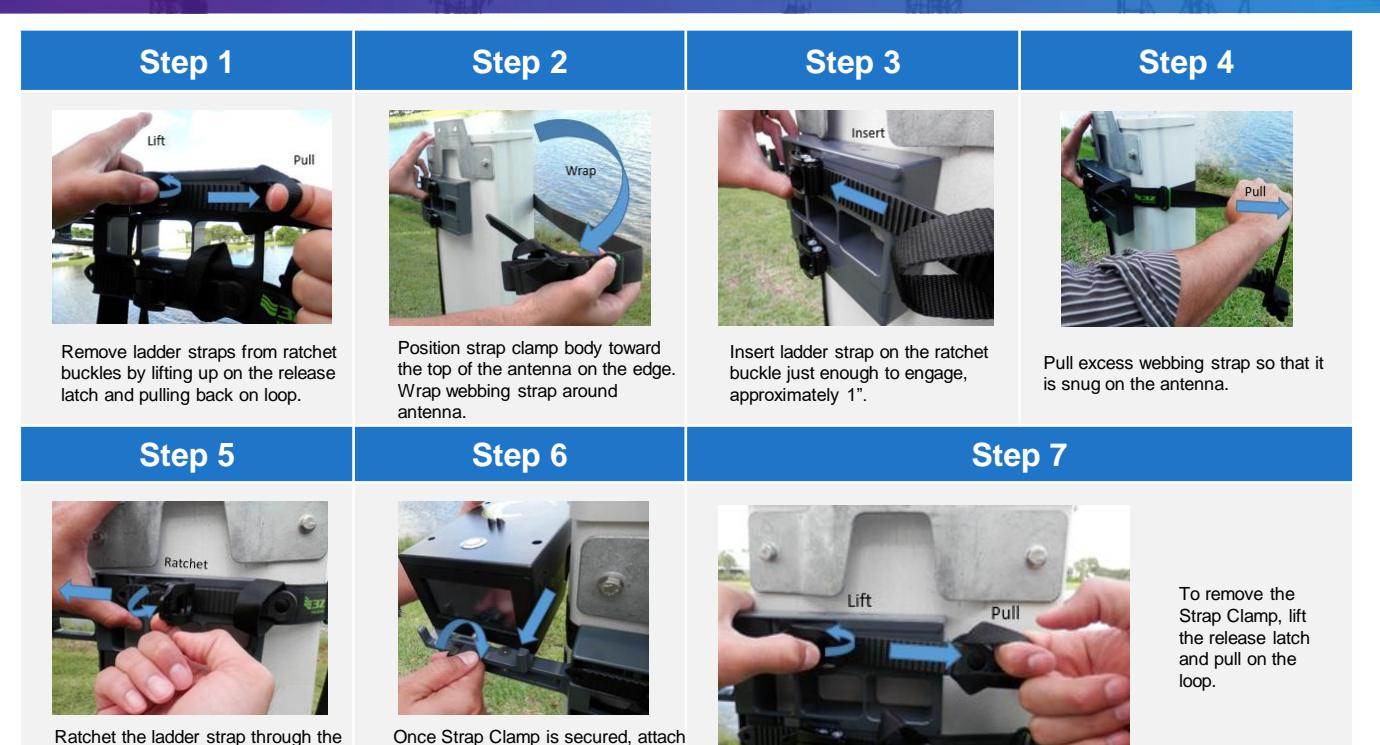

Ratchet the ladder strap through the buckle until webbing is tight on the antenna. Repeat steps for second webbing strap to secure the clamp.

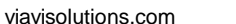

VIAVI /

the 3Z RF Aligner and perform

completion.

alignment. Remove Aligner upon

© 2023 VIAVI Solutions Inc. 12

VIAVI//Public

HIZ.

# **RF Vision Universal Strap Clamp Installation**

Microwave Antenna Quick Start Guide

Step 1

Step 2

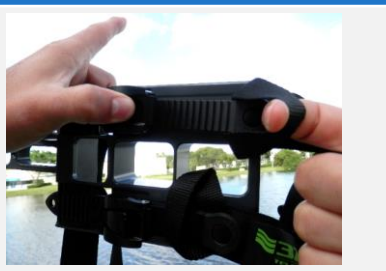

Remove ladder straps from ratchet buckles by lifting up on the release latch and pulling back on the loop.

Pull excess webbing strap so that it is snug on the

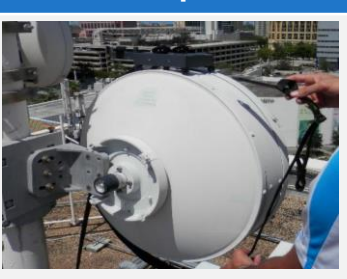

Position strap clamp body with rubber bumpers on the drum antenna. Wrap webbing strap around antenna.

Step 3

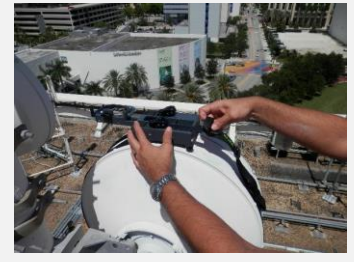

Insert ladder strap into the ratchet buckle just enough to engage, approximately 1".

#### Step 4

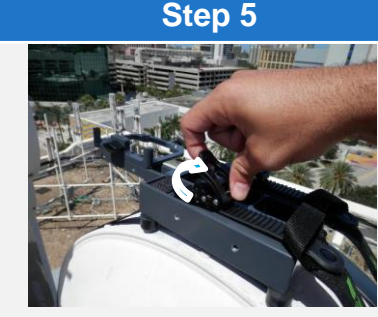

Ratchet the ladder strap through the buckle until webbing is tight on the antenna. Repeat steps for second webbing strap to secure the clamp.

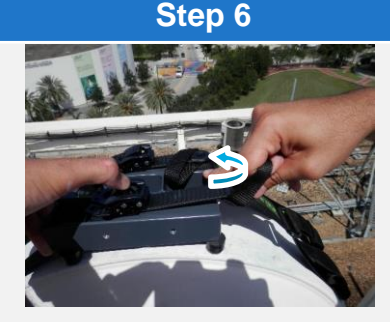

To remove the Strap Clamp, lift the release latch and pull on the loop.

antenna.

#### **RF Vision Universal Strap Clamp Installation** Video

Click here to access the video

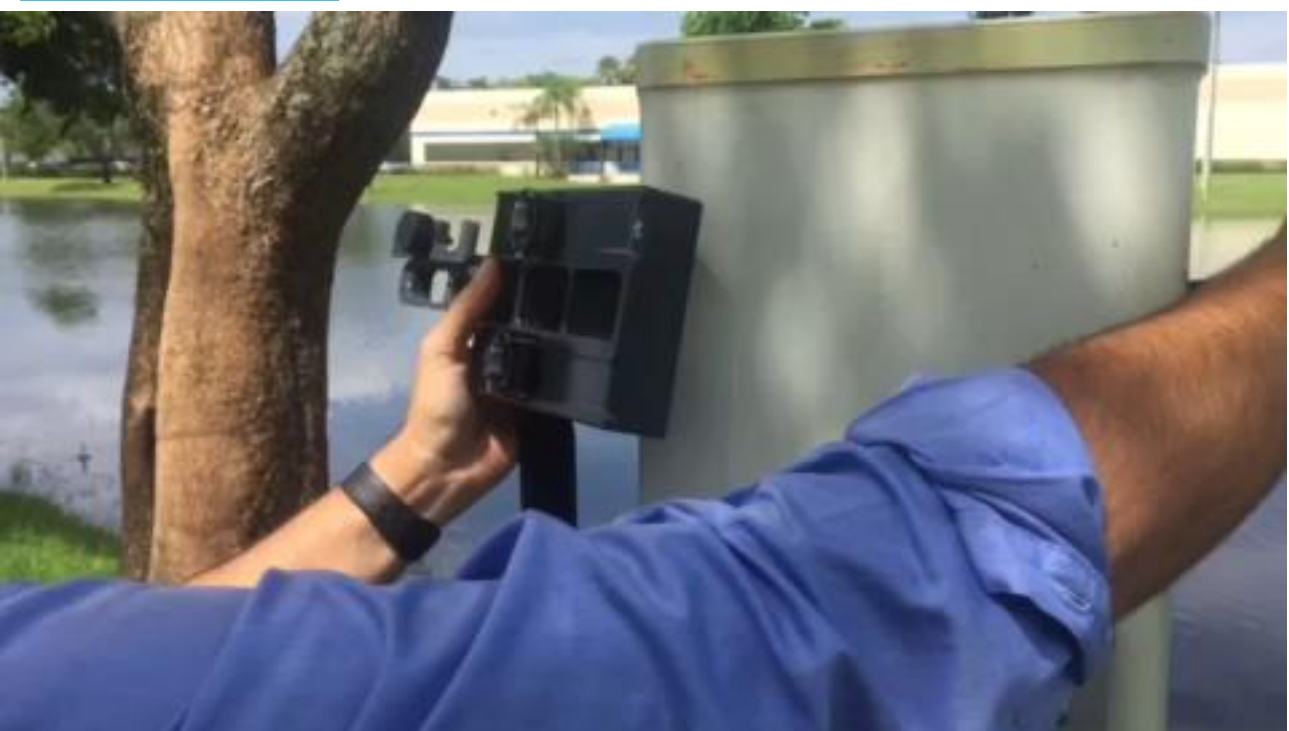

# **RF Vision Lip Clamp**

**Quick Start Installation Guide** 

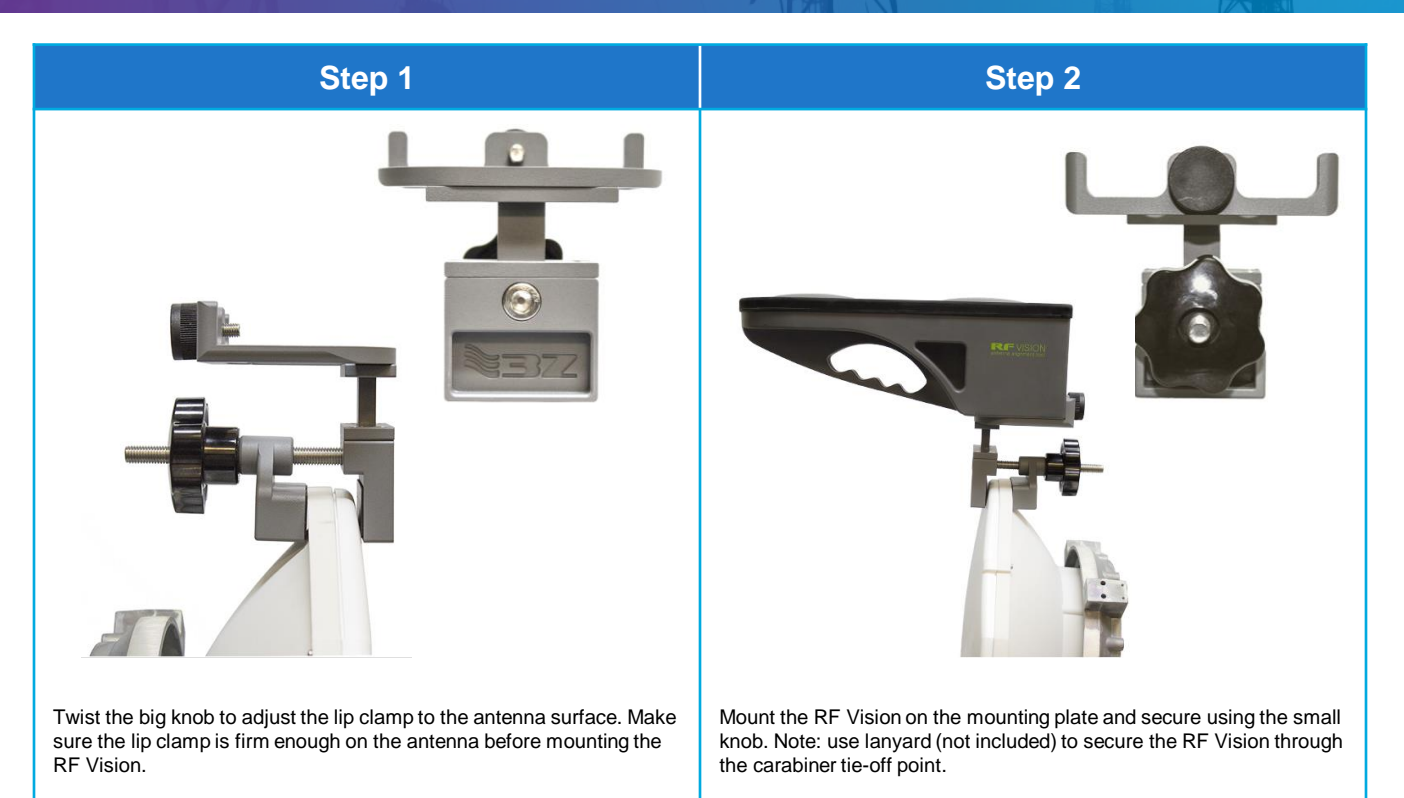

#### **RF Vision** 5G Antenna Alignment Examples

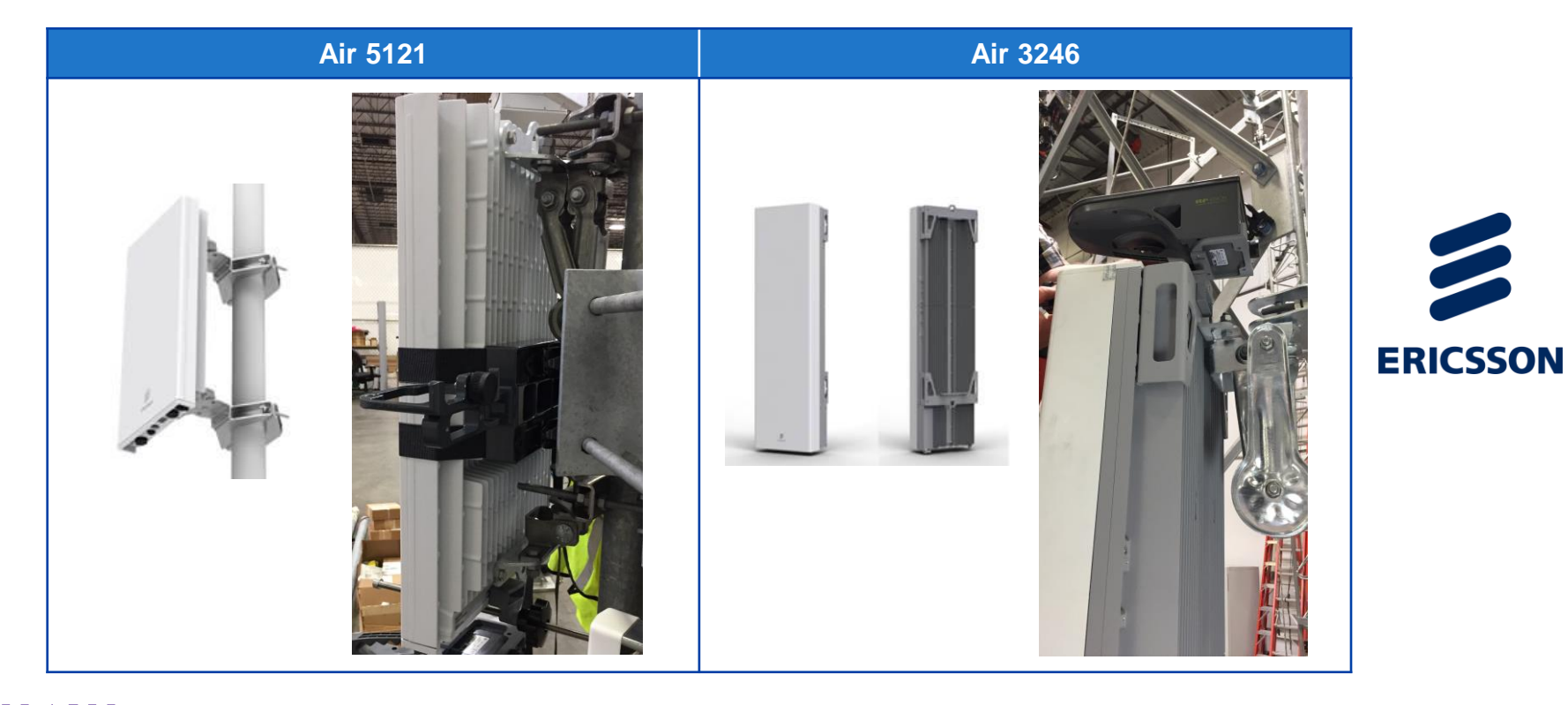

#### **3Z RF Vision** 5G Antenna Alignment

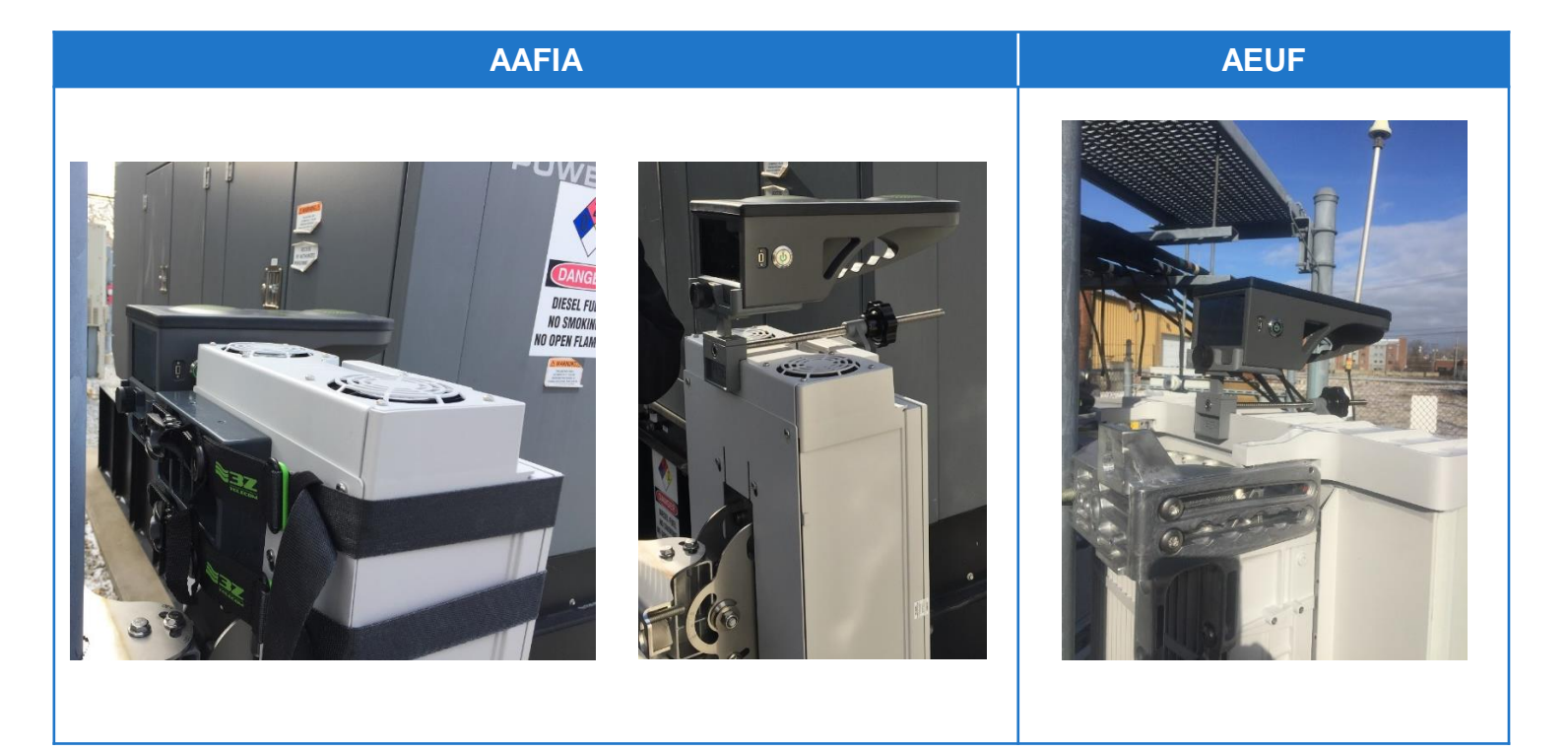

NOKIA

#### **3Z RF Vision** 5G Antenna Alignment

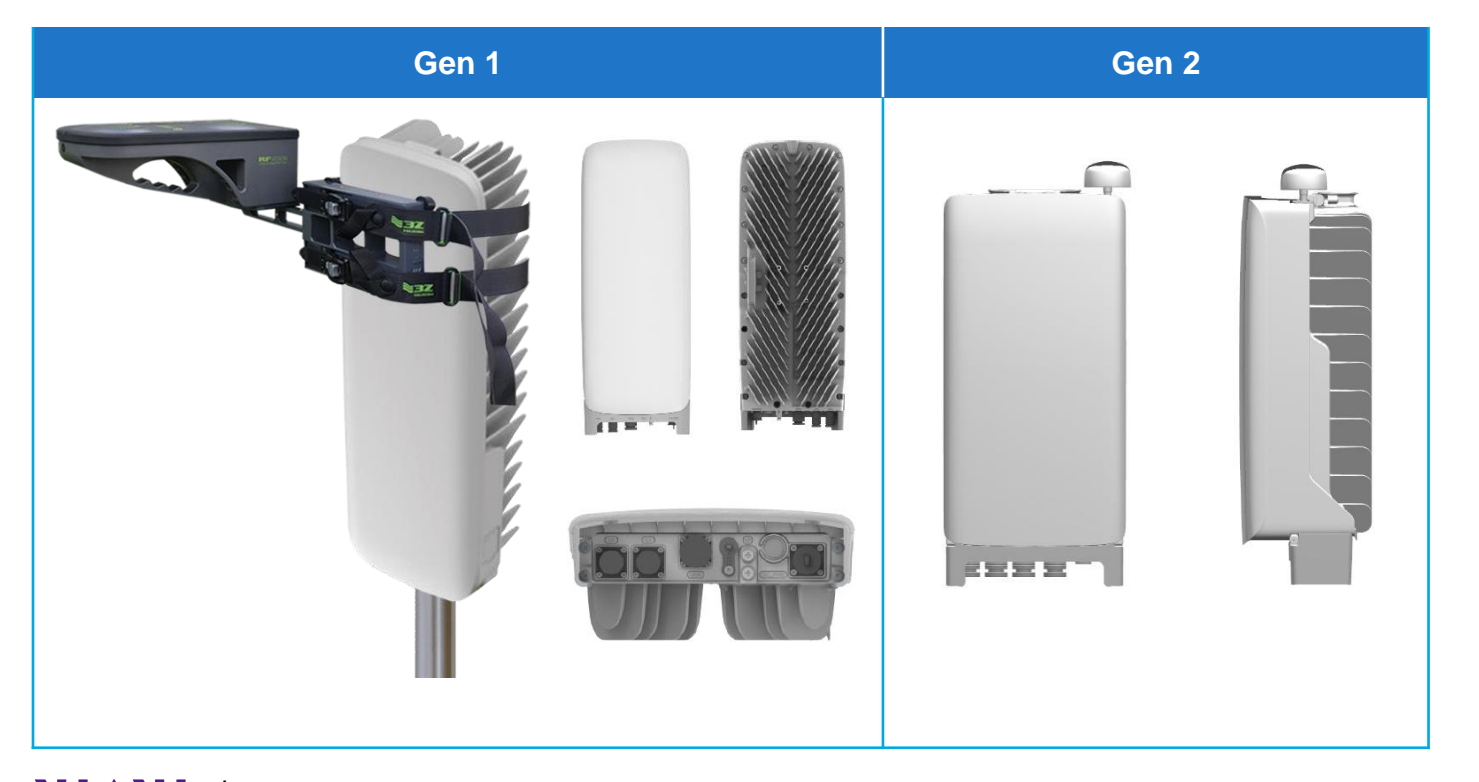

SAMSUNG

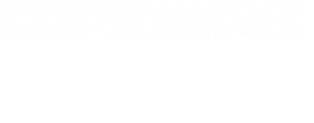

### **3Z RF Vision Mounting Brackets**

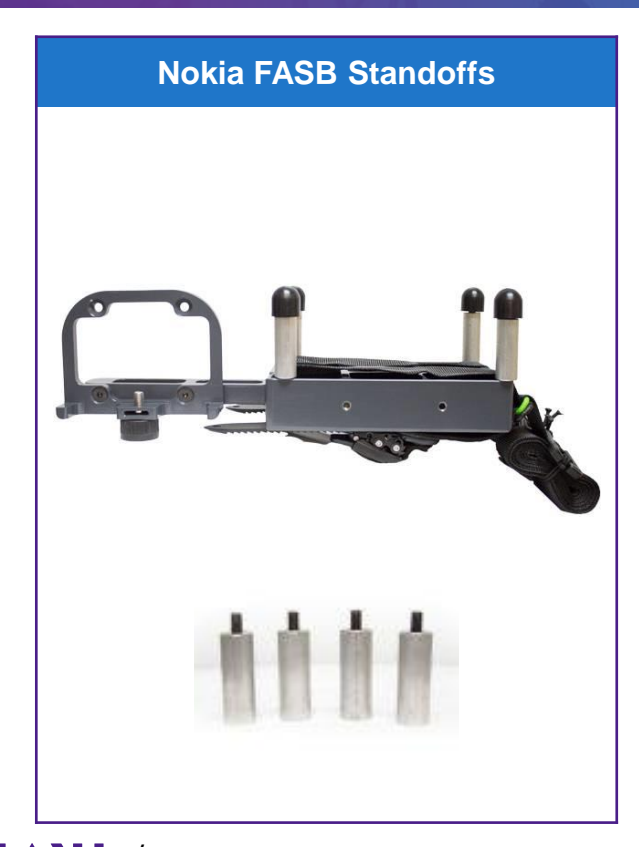

#### **Small Cell Reference Plate**

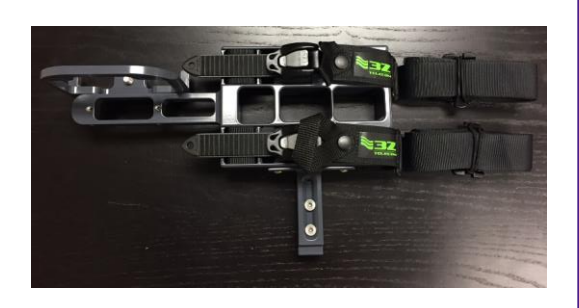

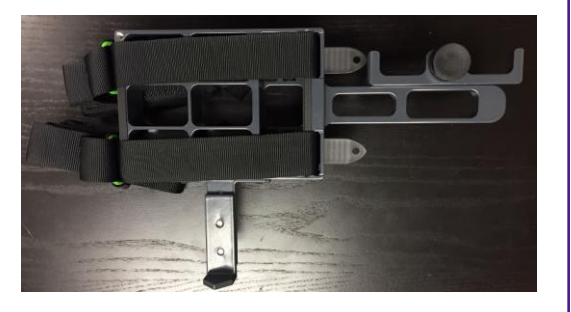

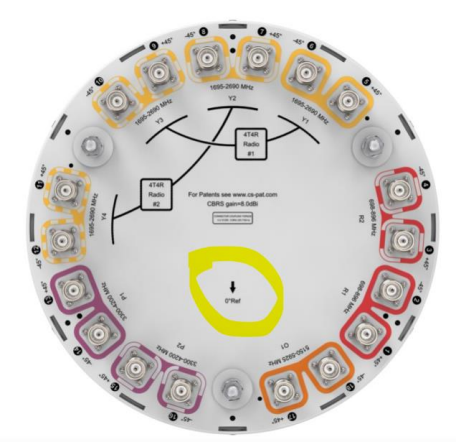

19

# **3Z RF Vision AIR Mount Installation**

**Ericsson Air Antennas** 

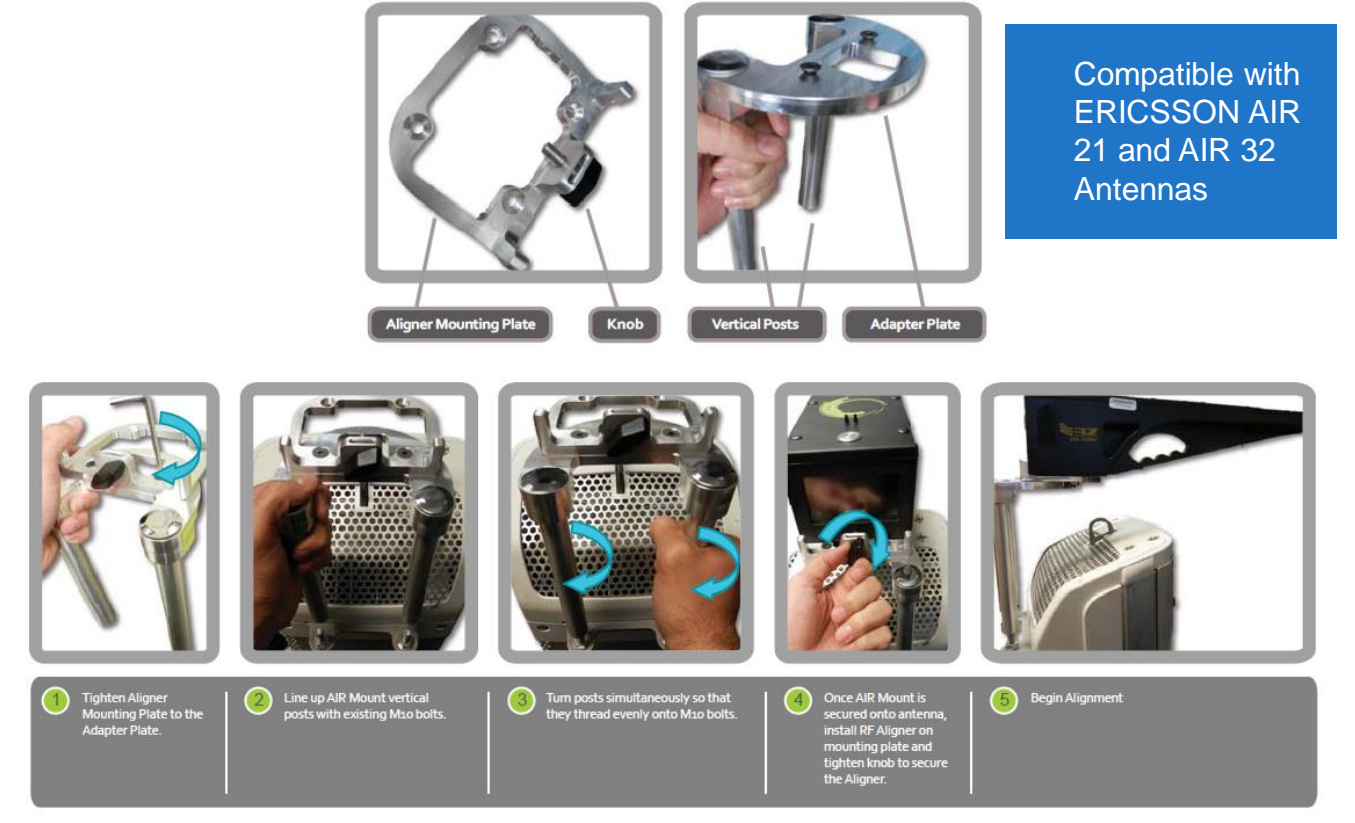

#### **3Z RF Vision Main Screen**

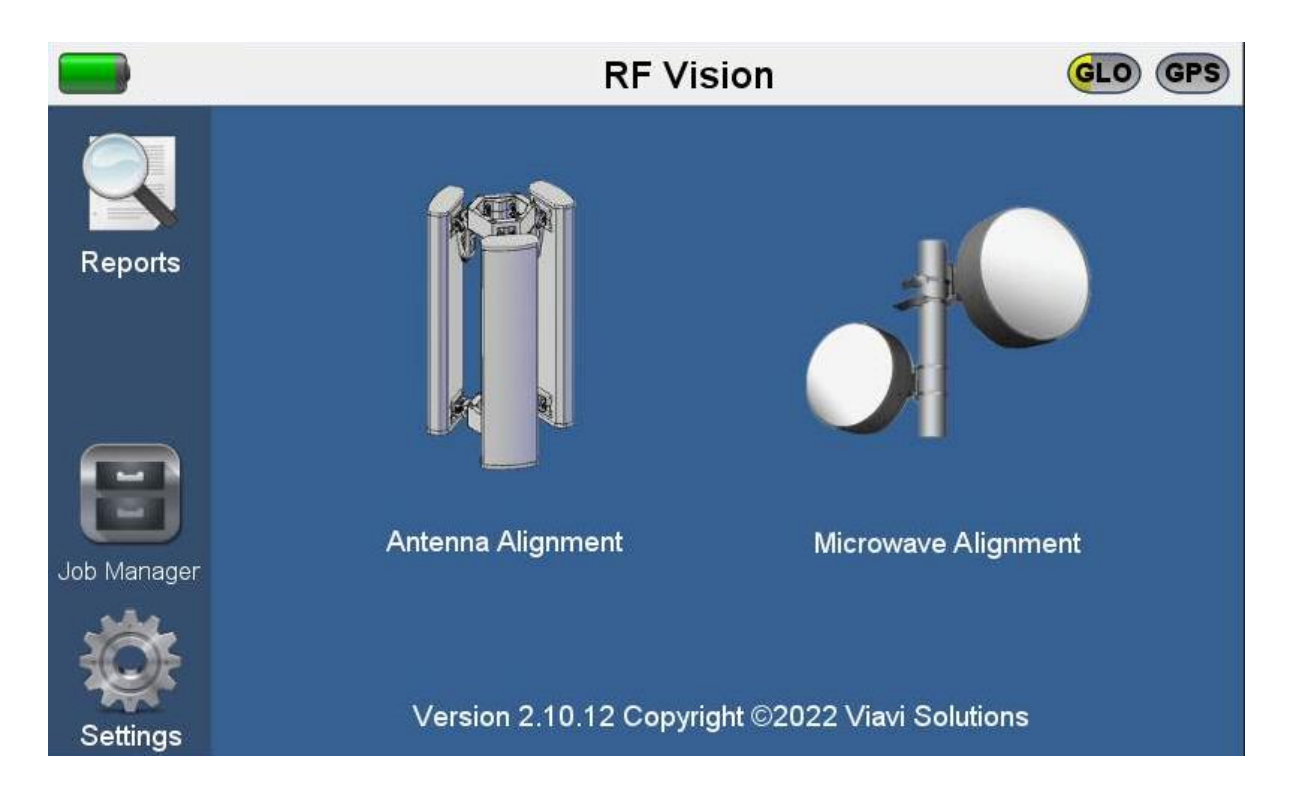

#### **3Z RF Vision Setting Screen**

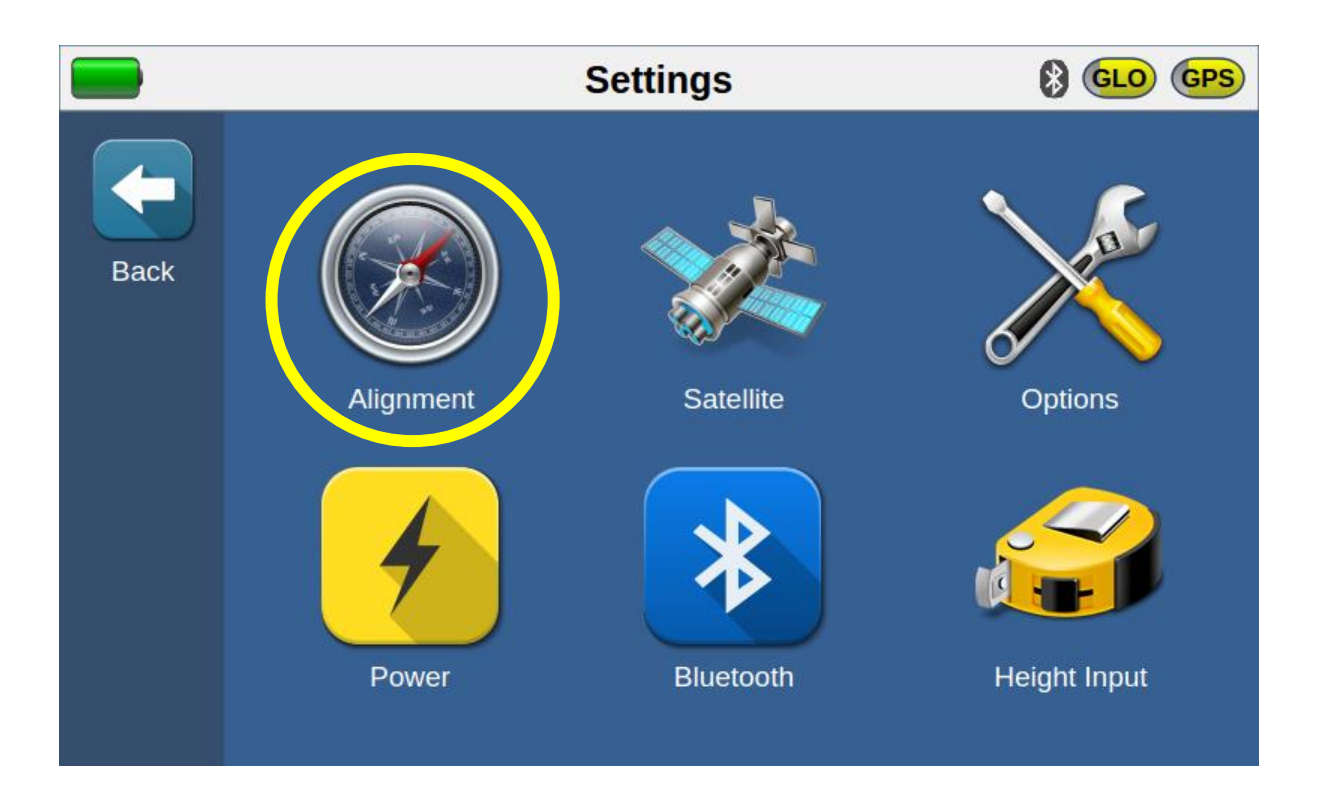

### **3Z RF Vision Alignment Settings Screen**

Alignment threshold are usually carrier/customer defined and represent the tolerance accepted for each of the measurements. It's the allowable threshold to change bullseye from red to green.

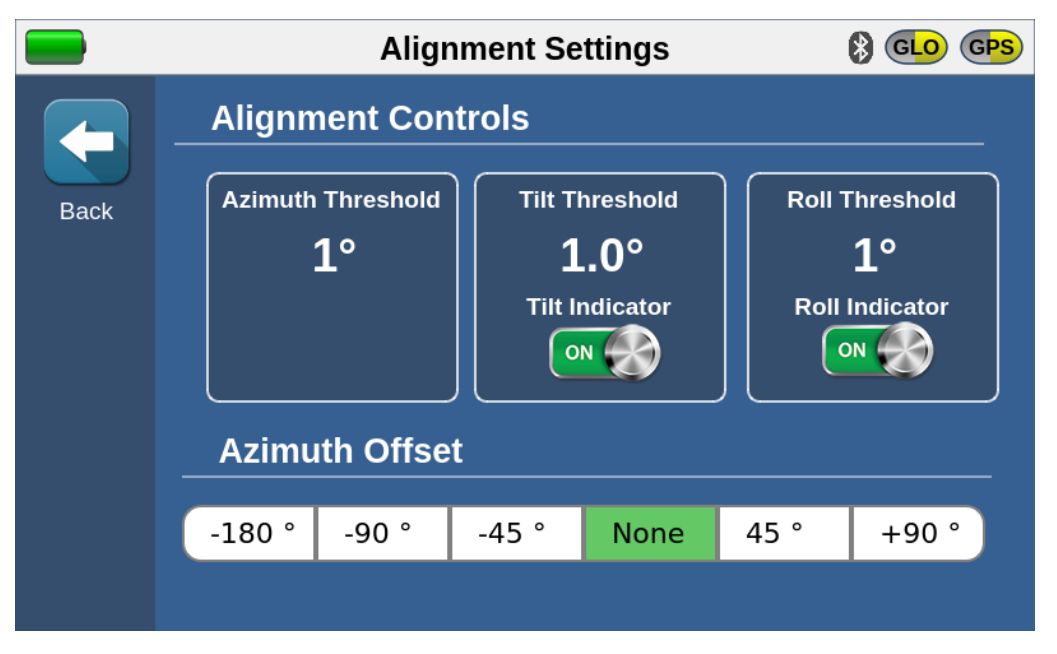

Azimuth offset is most useful when working on a shroud/stealth panel wall.

VI.VI / viavisolutions.com

### Strap Clamp Offset Configurations: +/- 90deg and 180deg

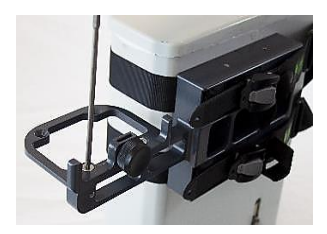

Remove M6 bolts from mounting plate to reconfigure bracket.

**Other Configurations:** 

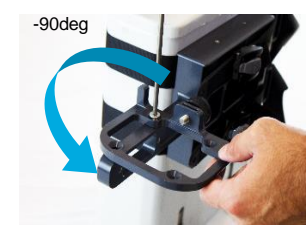

Rotate the mounting plate to desired offset (i.e. -90deg).

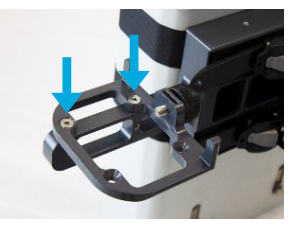

Fasten M6 bolt until flush with mounting plate.

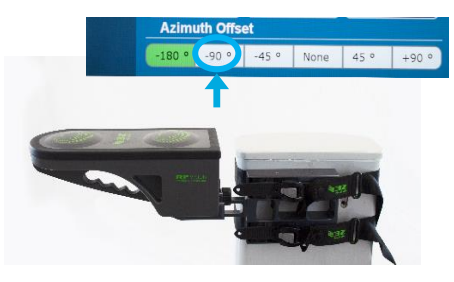

Install RF Vision, adjust offset in "Alignment Settings" and perform measurement.

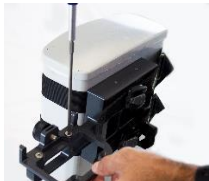

180 deg offset.

The Strap clamp can also be configured at 180 deg. offset.

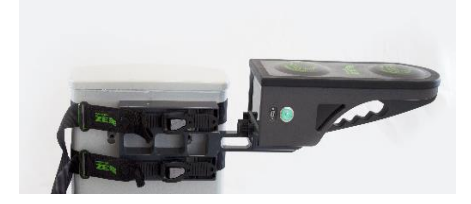

+90deg offset.

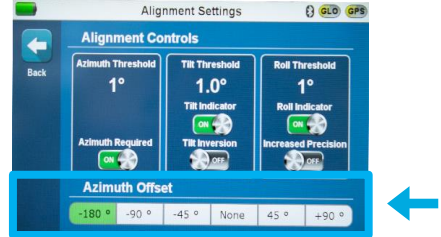

If RF Vision is installed with an offset, Navigate to Alignment settings and set associated offset.

#### **3Z RF Vision Settings Screen**

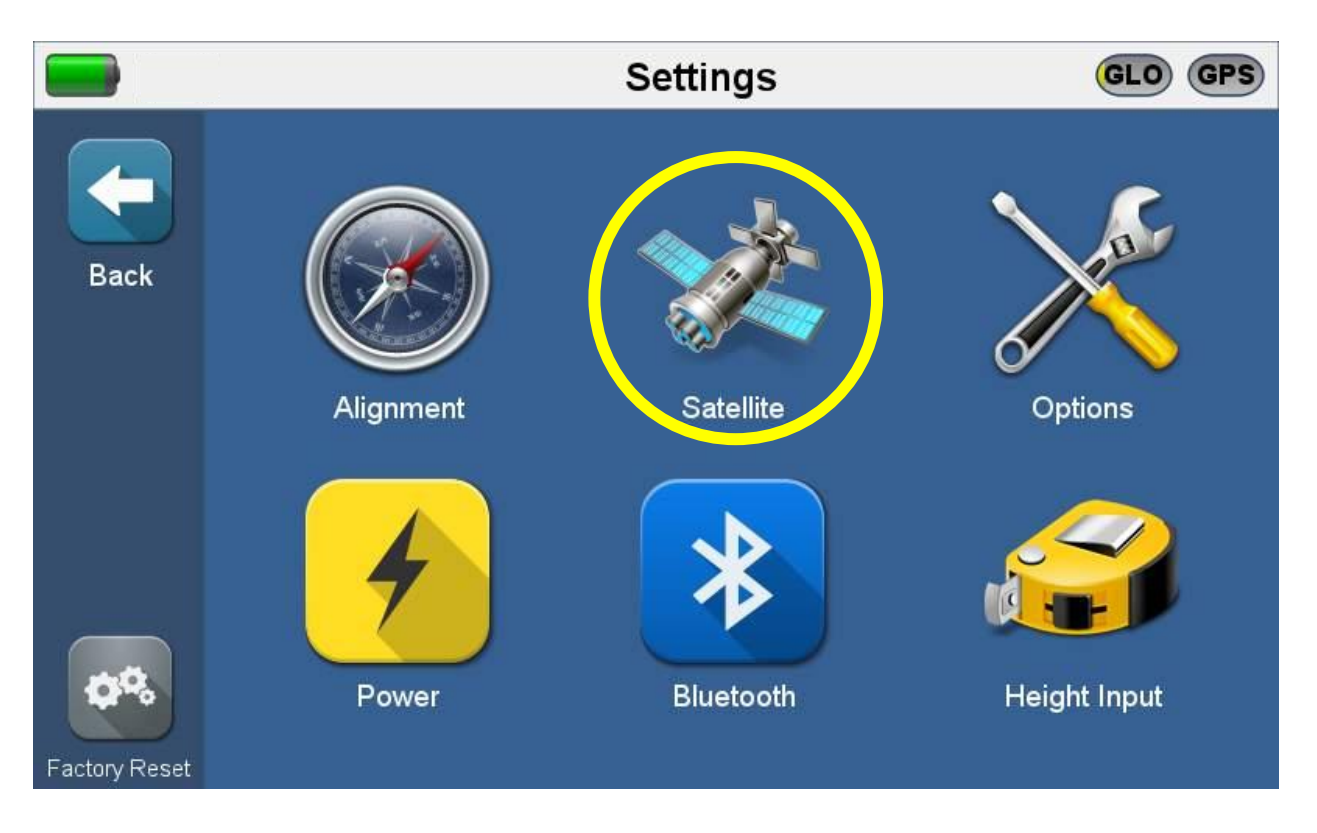

### **3Z RF Vision Satellite Settings Screen**

|             |                                     | Satellite Settin | gs    | GLO GPS           |  |  |  |  |  |  |
|-------------|-------------------------------------|------------------|-------|-------------------|--|--|--|--|--|--|
| <b>(-</b> ) | Position                            | Datum            | Geoid |                   |  |  |  |  |  |  |
| Back        | Back N-S Decimal Degrees (D.dddd)   |                  |       |                   |  |  |  |  |  |  |
|             | N-S Degrees Decimal Minutes (DM.mm) |                  |       |                   |  |  |  |  |  |  |
|             | Degrees Minutes                     | Seconds (DMS.s   | s)    |                   |  |  |  |  |  |  |
|             | Cartesian Coordi                    | nates (XX YY ZZ) |       |                   |  |  |  |  |  |  |
|             | Lambert Projectio                   | on (EE.ee NN.nn) | 2     |                   |  |  |  |  |  |  |
|             |                                     |                  |       | $\mathbf{\nabla}$ |  |  |  |  |  |  |

The 3Z RF Vision can only measure azimuths outdoors.

#### **3Z RF Vision Settings Screen**

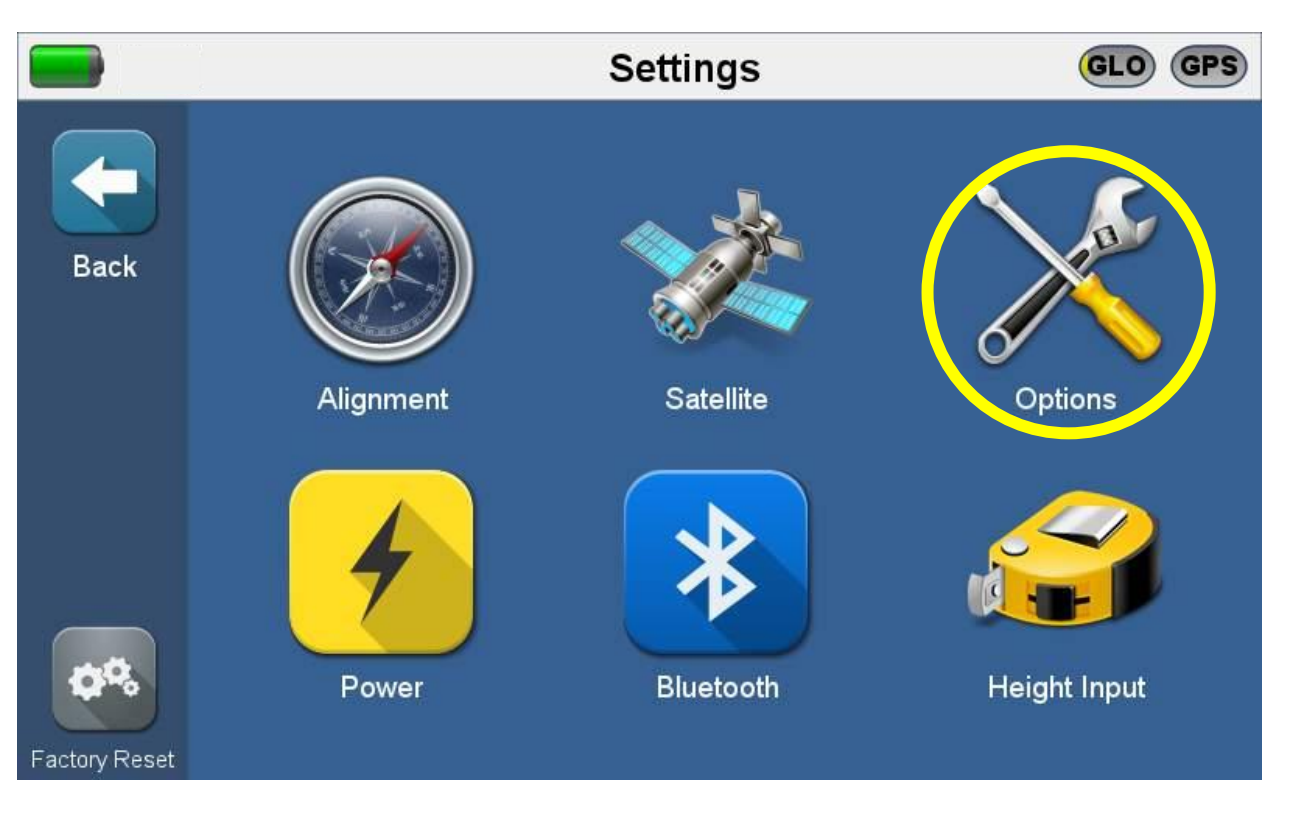

### **3Z RF Vision Options Screen**

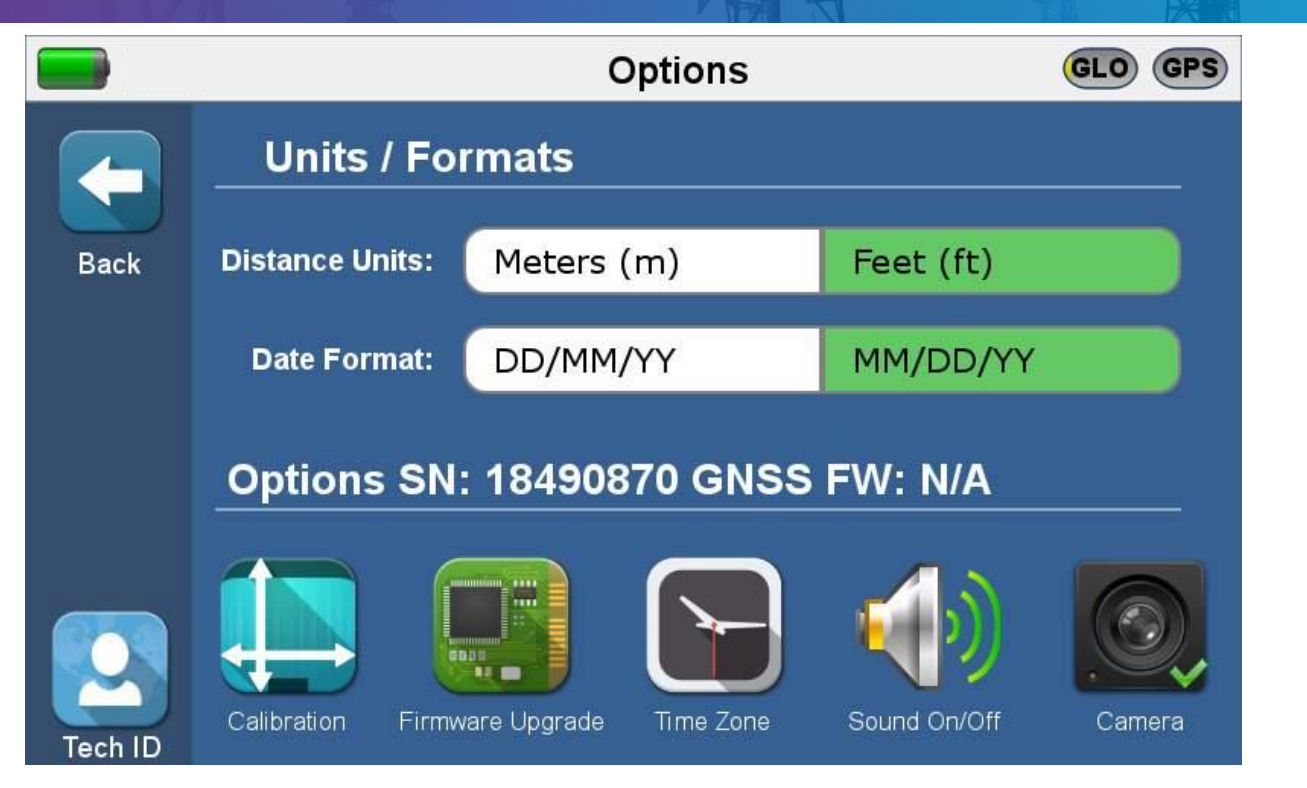

Select units / formats, perform tilt calibration, upgrade the firmware, set the time zone, turn the sound on/off, and set up the

VI.VI / viavisolutions.com

**RF Vision camera license.** 

#### **3Z RF Vision Settings Screen**

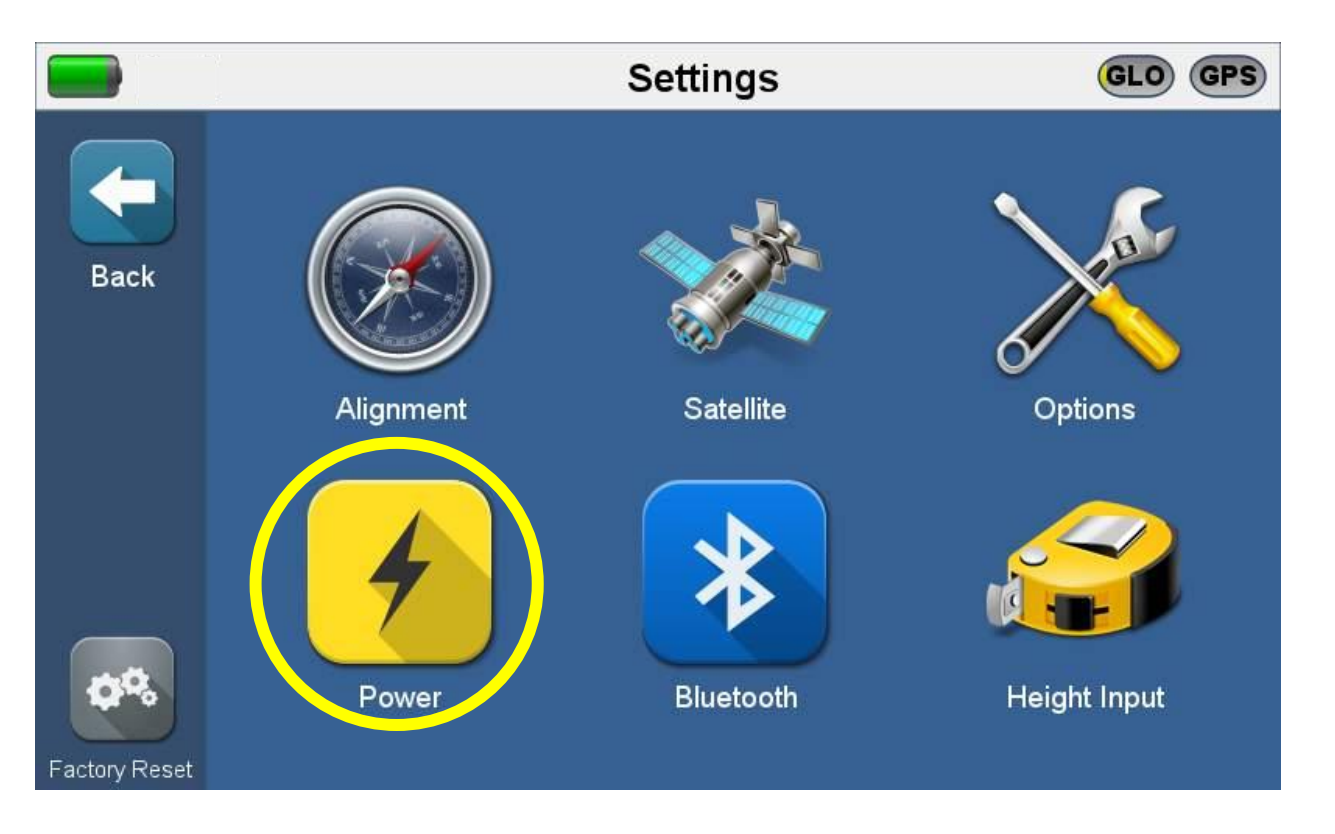

#### **3Z RF Vision Power Settings Screen**

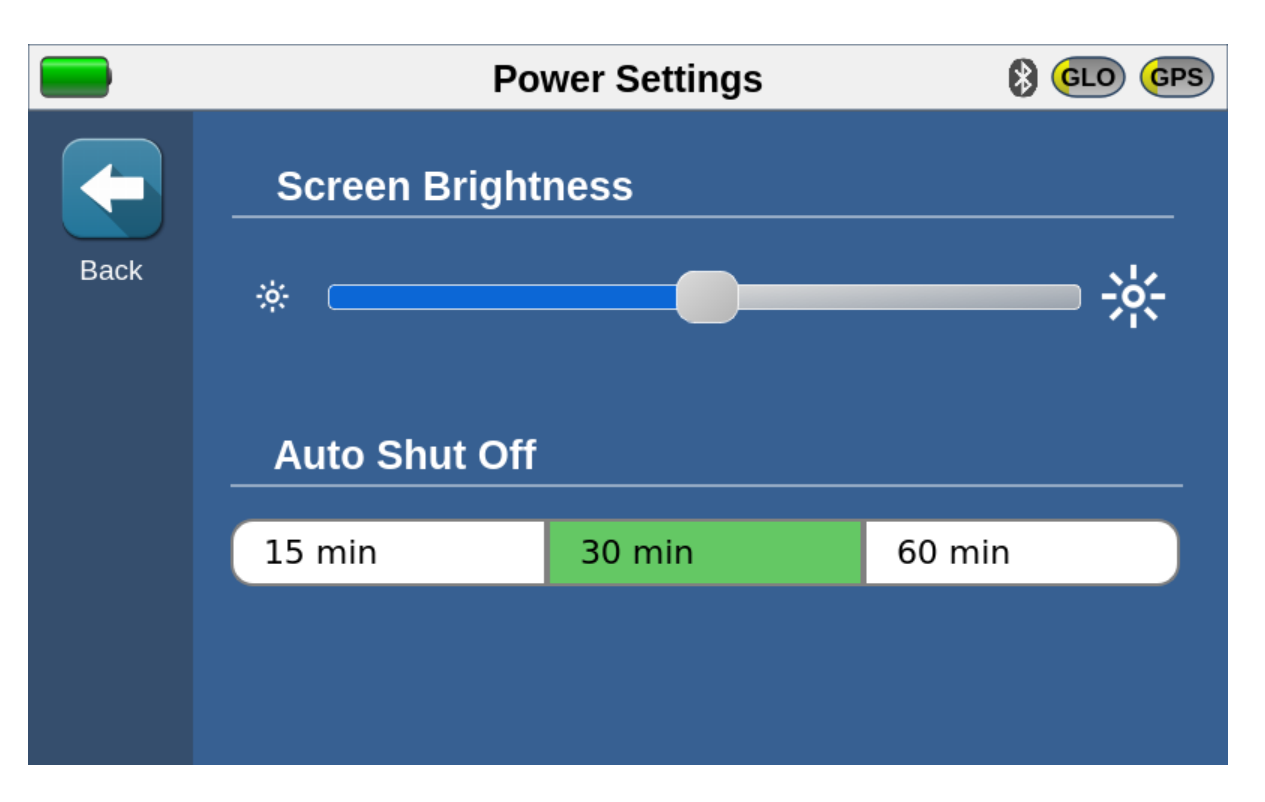

#### **3Z RF Vision Settings Screen**

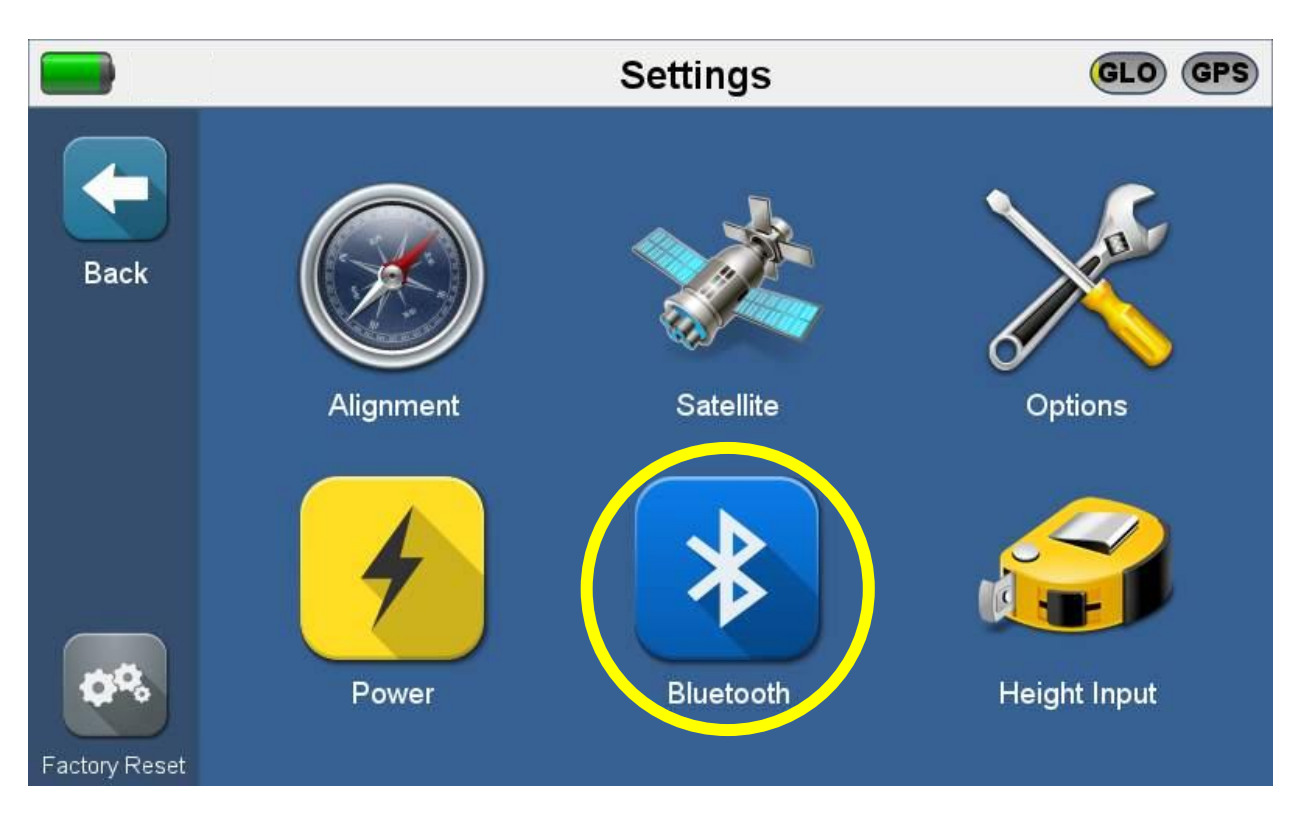

### **3Z RF Vision Bluetooth Settings Screen**

Pair Laser Range Finder / Mobile App

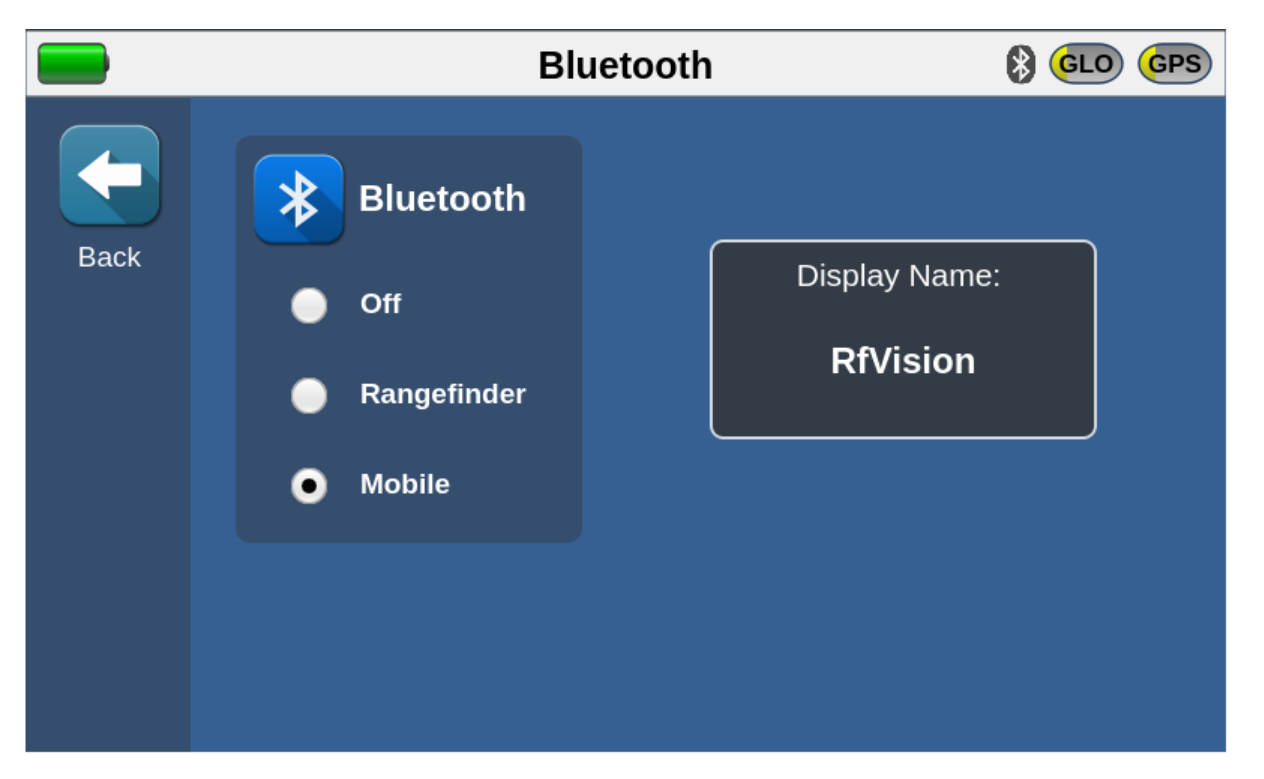

Enable Bluetooth connection based on application, only one can be activated at a time

#### **3Z RF Vision Settings Screen**

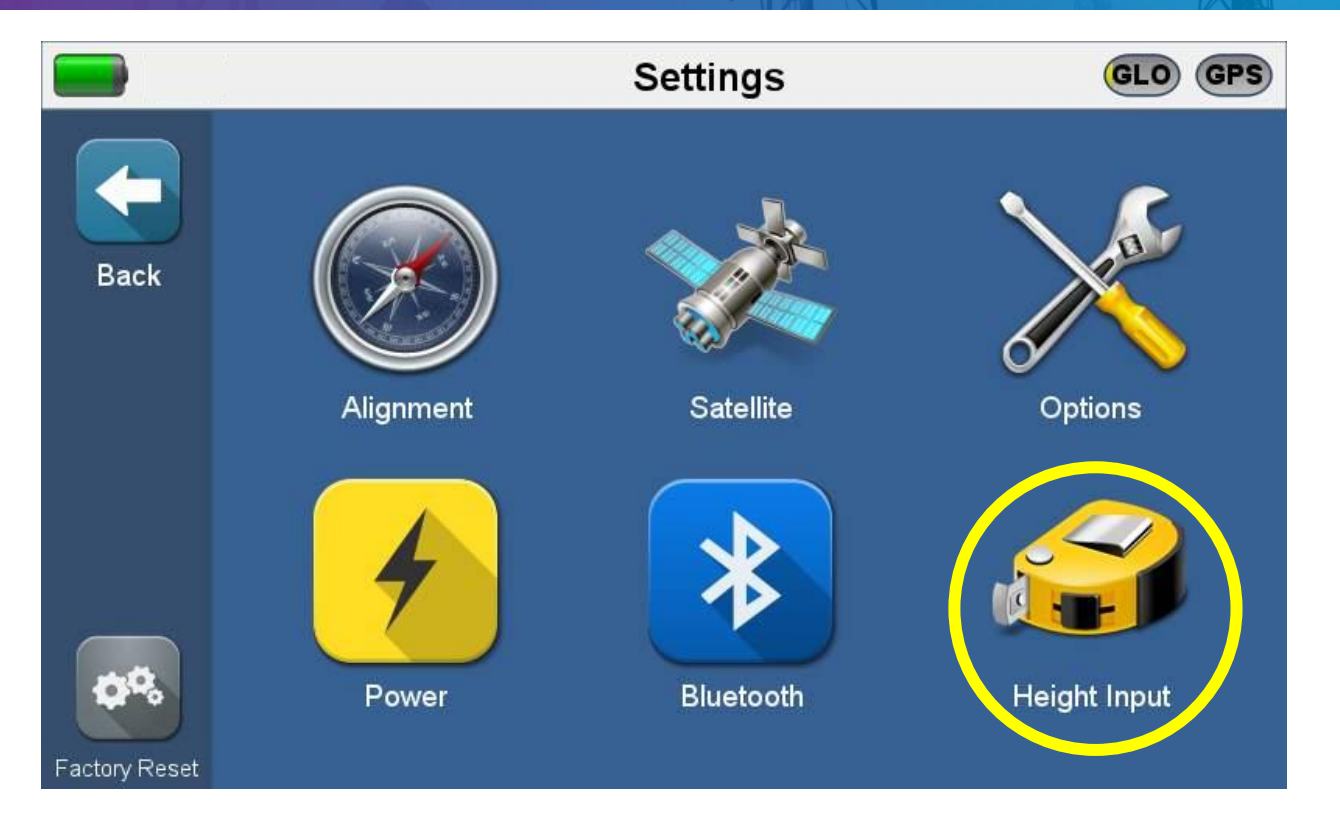

### **3Z RF Vision Site Height Input Screen**

By default, the 3Z RF Vision will calculate the Antenna Height based on GPS AMSL Height. When setting the 3Z RF Vision to Rangefinder Height, make sure the Laser Range Finder (optional device) is paired with the 3Z RF Vision through the Bluetooth configuration.

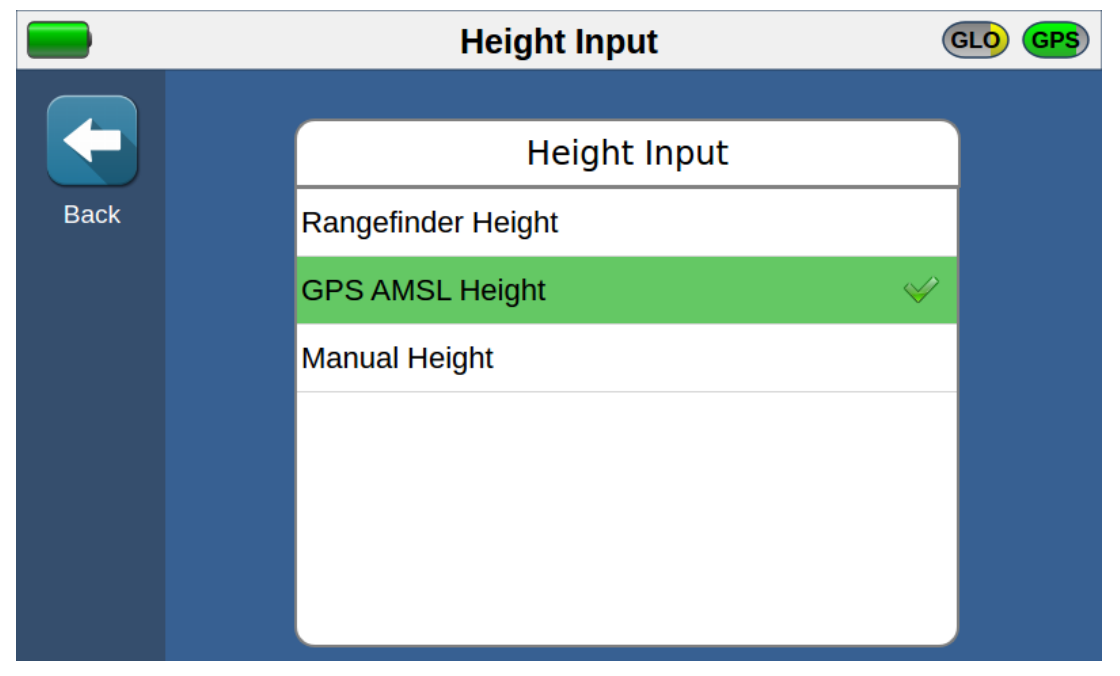

# 3Z RF Vision Laser Range Finder (Optional Device)

# Add on Laser Range Finder for Additional Height Measurements

The Laser Range Finder integrates fast, precise measurements with photo documentation. Measuring range up to 200m with accuracy of  $\pm 1$ mm.

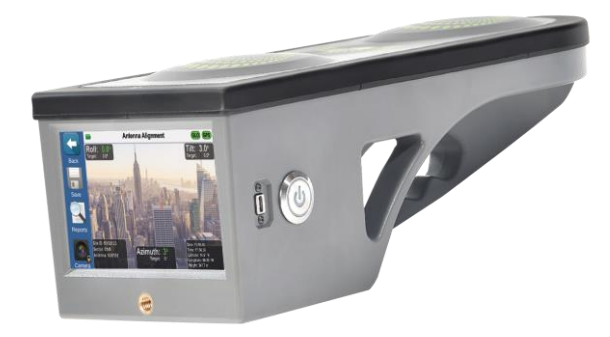

Bluetooth Measurement Transfer

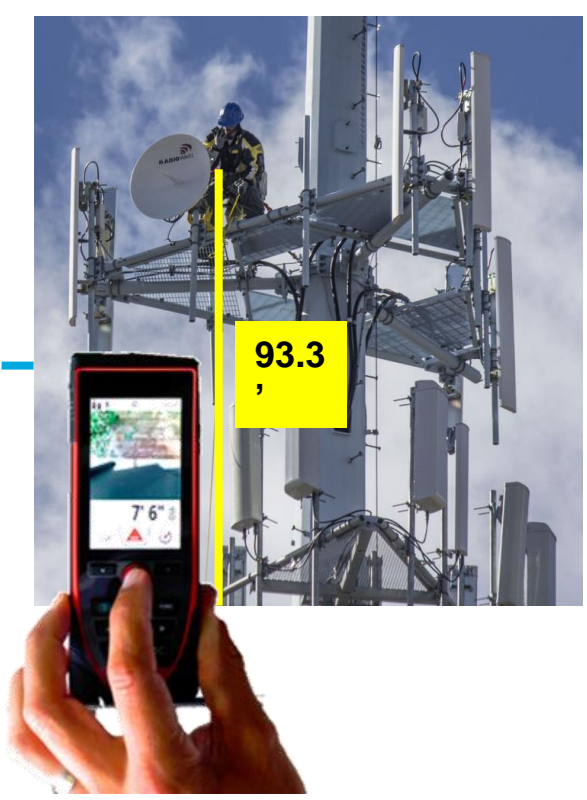

### Pairing 3Z RF Vision with Laser Rangefinder via Bluetooth

The Leica Laser Rangefinder sold by VIAVI contains the necessary SW to communicate via Bluetooth the measurement results to the 3Z RF Vision. To pair both units, check the license and SN of the Laser Range finder. Make sure the Device turns green on the 3Z RF Vision screen, the Bluetooth icon turns blue.

- 1. After activating the Bluetooth on the Laser Rangefinder, Select Range Finder on the 3Z RF Vision Bluetooth Setting
- 2. Check the Serial Number correspond to the Leica (DISTO that you want to pair, in this example 5392750114, it will automatically show on the 3Z RF Vision)
- Introduce the Rangefinder License (shown on 3Z pairing code information, if you are missing this info, call VIAVI support at +1 954-581-6565 to requested)

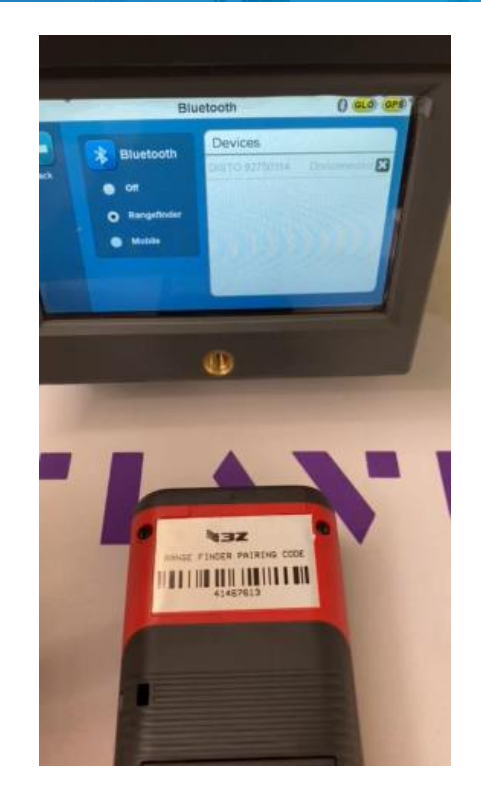

#### LTI TruPulse 200 Rangefinder Support Version 2.10.12

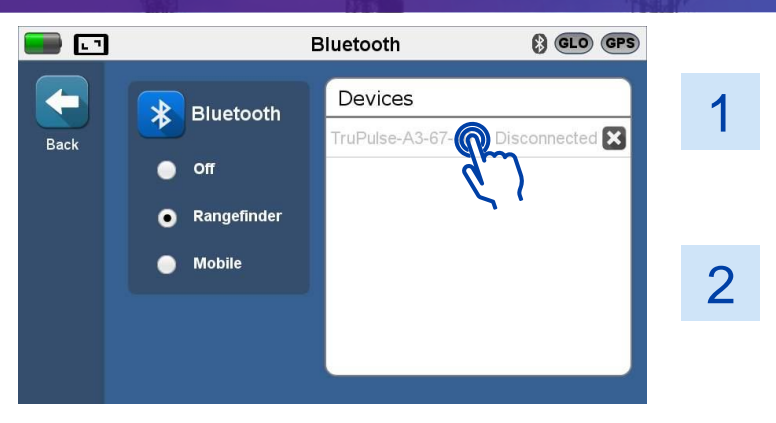

Navigate to the Bluetooth Settings screen and Select "Rangefinder" mode

Turn on TruPulse 200 and select it from the Devices list when it appears

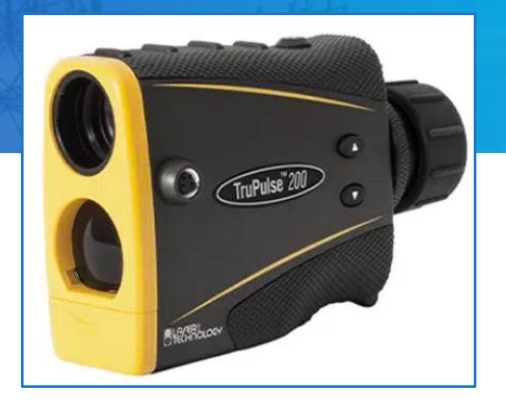

3

Enter SW License code (specific to your unit S/N) and press "Accept"

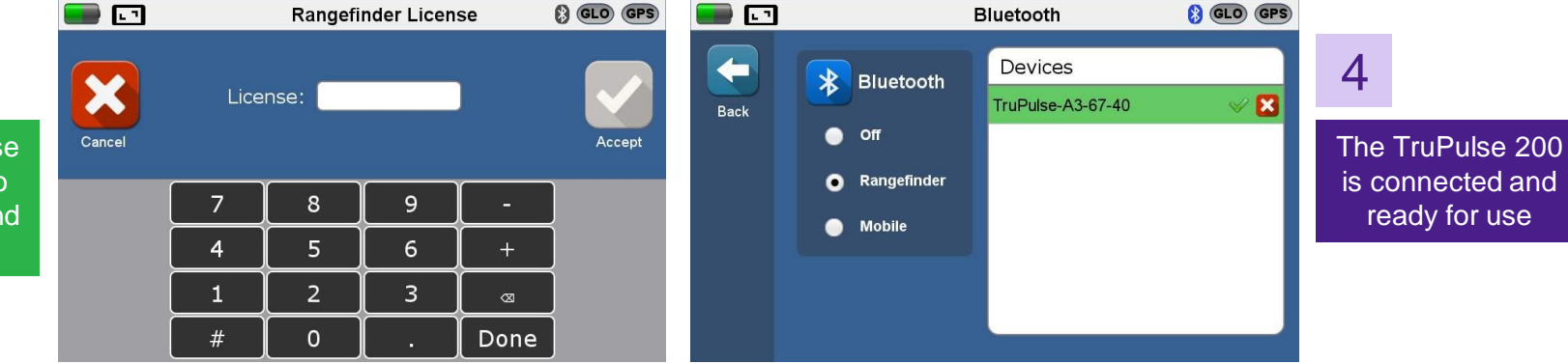

VI.VI / viavisolutions.com

### **3Z RF Vision Site Information Screen**

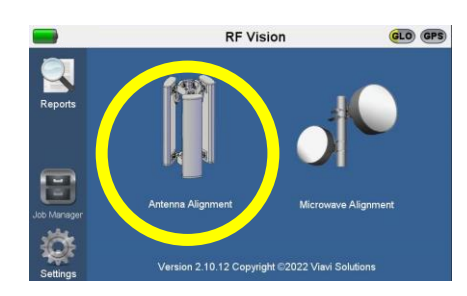

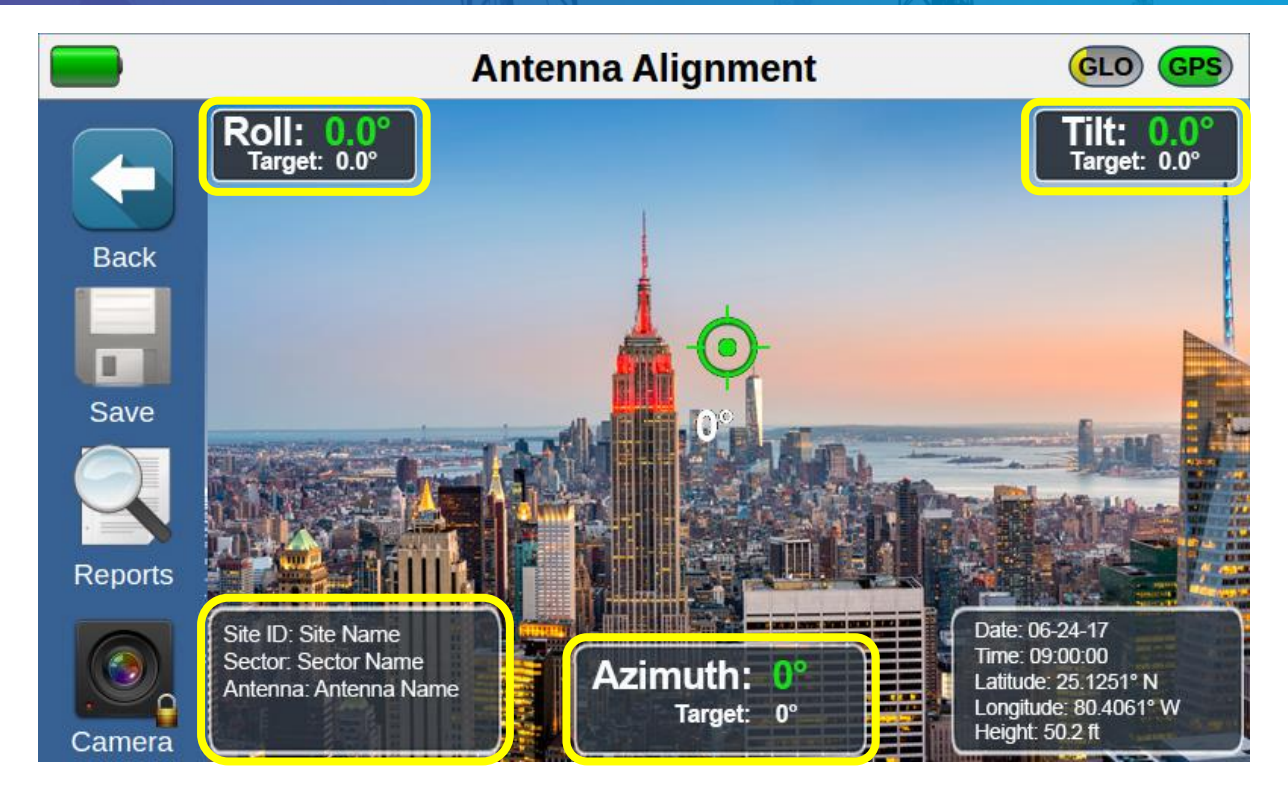

Click on any of the following icons to access Site Information Screen.

VI.VI / viavisolutions.com

© 2023 VIAVI Solutions Inc. 38

### **3Z RF Vision Site Information Screen**

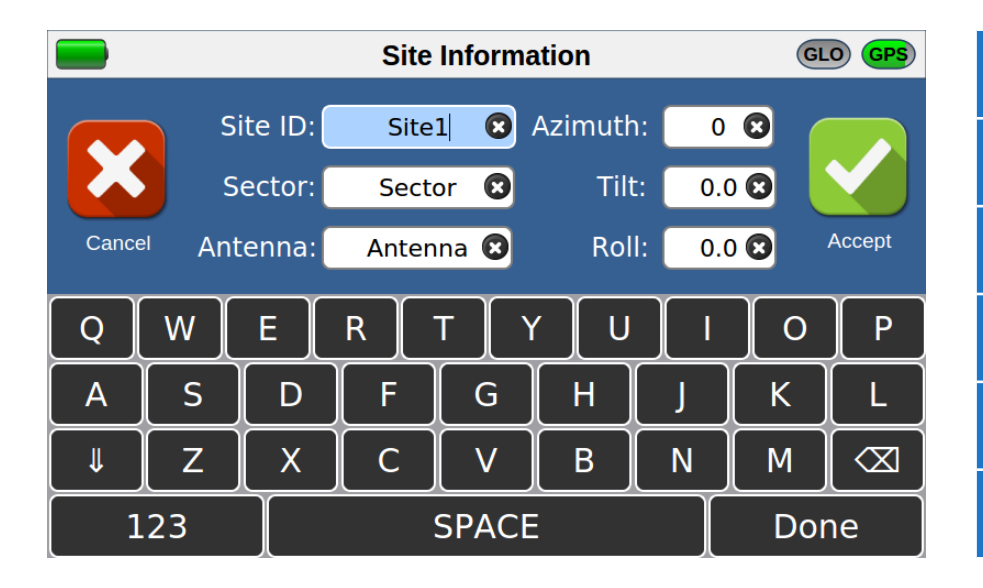

| Site ID | Site name i.e. DF380. A report will be crated per Site ID, where each sector will be appended on this file |
|---------|----------------------------------------------------------------------------------------------------|
| Sector  | Alpha, Beta, or 1, 2, this is based on customer's configuration.                                           |
| ntenna  | 1, 2, or LTE, GSM, UMTS, or Serial number of the Antenna, this is based on customer's configuration.       |
| zimuth  | Antenna orientation value in degrees specified by the customer for antenna being measured.                 |
| Tilt    | Antenna mechanical tilt value in degrees specified by the customer for antenna being measured.             |
| Roll    | Antenna mechanical roll value in degrees specified by the customer for antenna being measured.             |

### **RF Vision Antenna Alignment Tool Operation Video**

#### Click Here To Watch Video

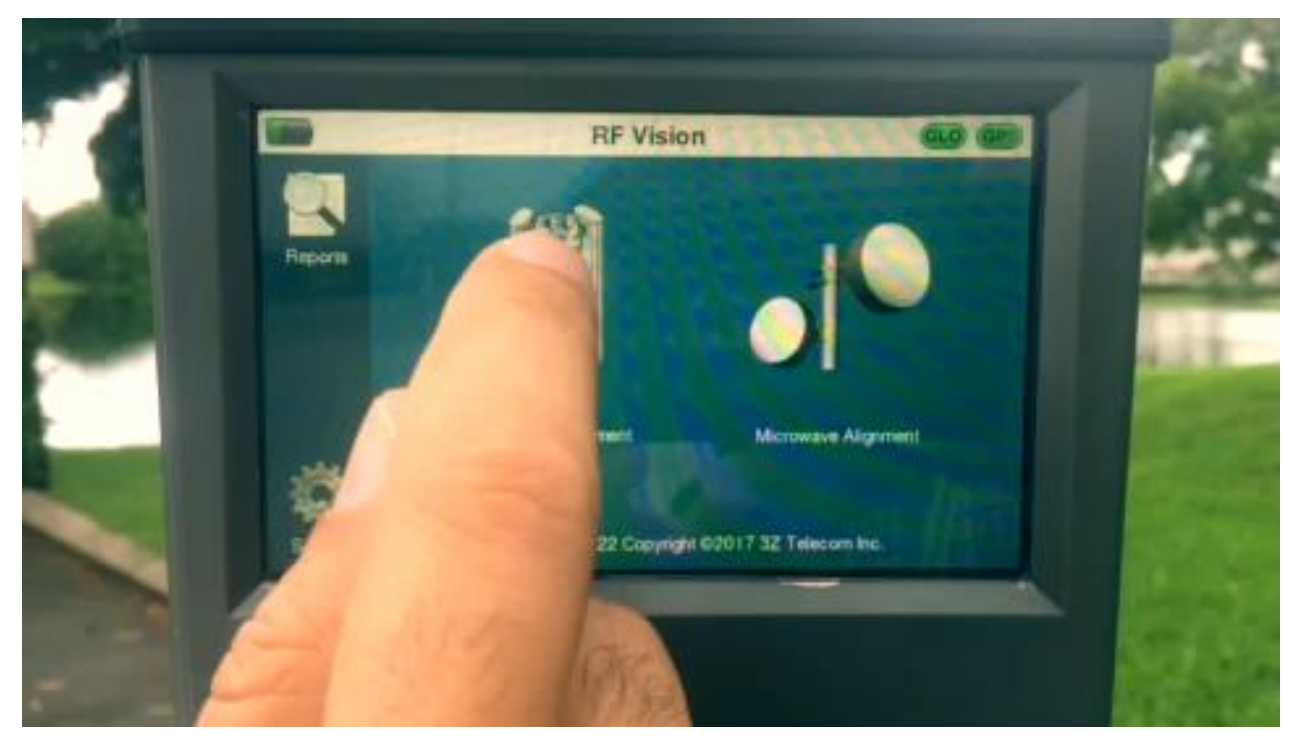

#### **3Z RF Vision Camera Feature Off Screen**

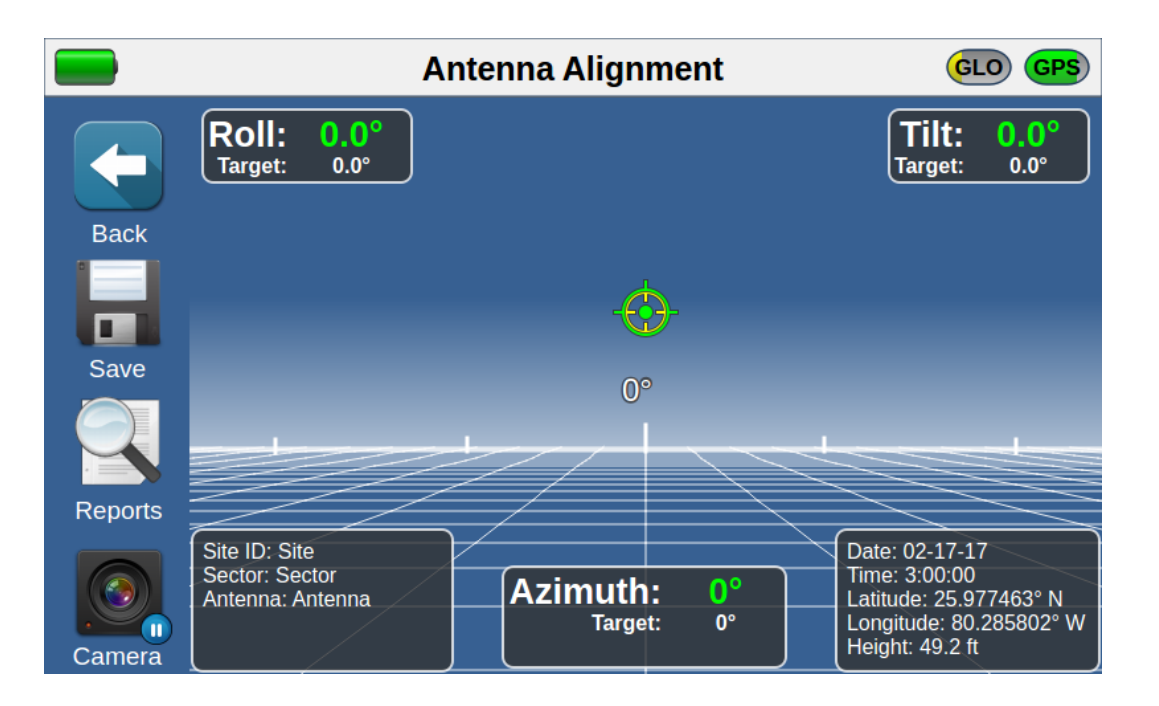

Identify which direction the bullseye is and move the antenna (crosshairs) so it aligns with bullseye (target). Match measure to target azimuth (measurement will turn green).

### **3Z RF Vision Camera Screen**

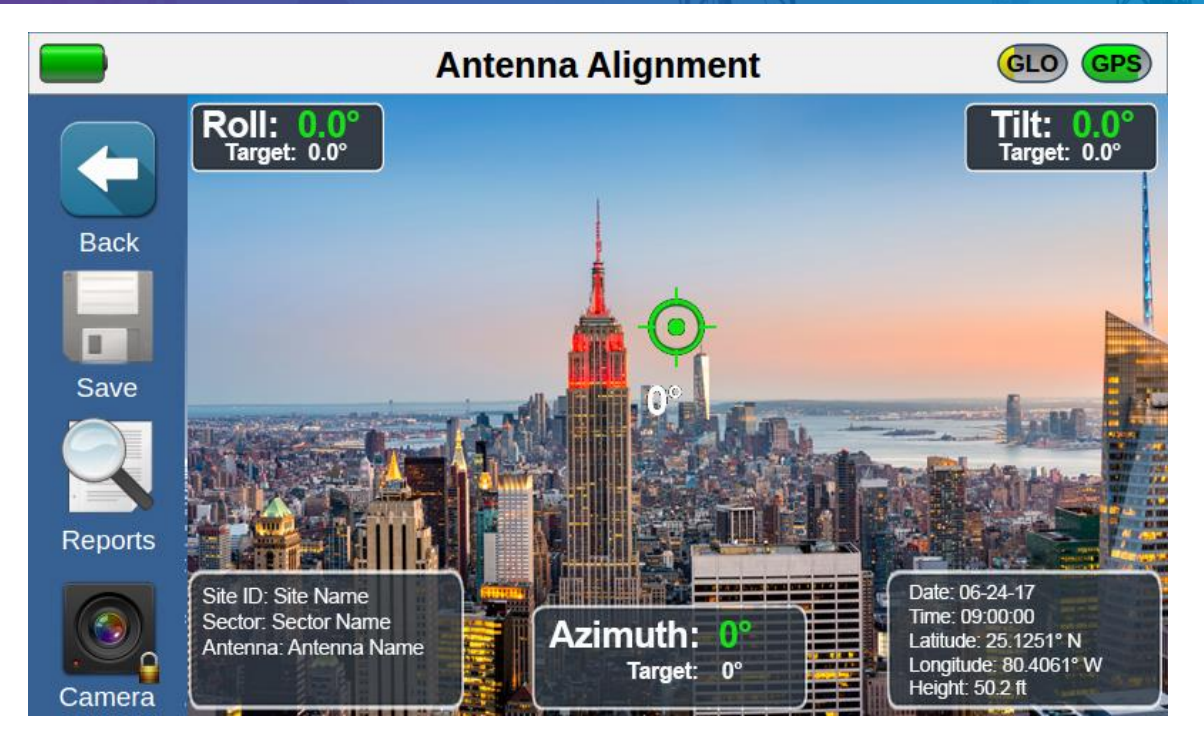

Azimuth reading will appear once there are enough satellites.

#### **3Z RF Vision Microwave Alignment Mode**

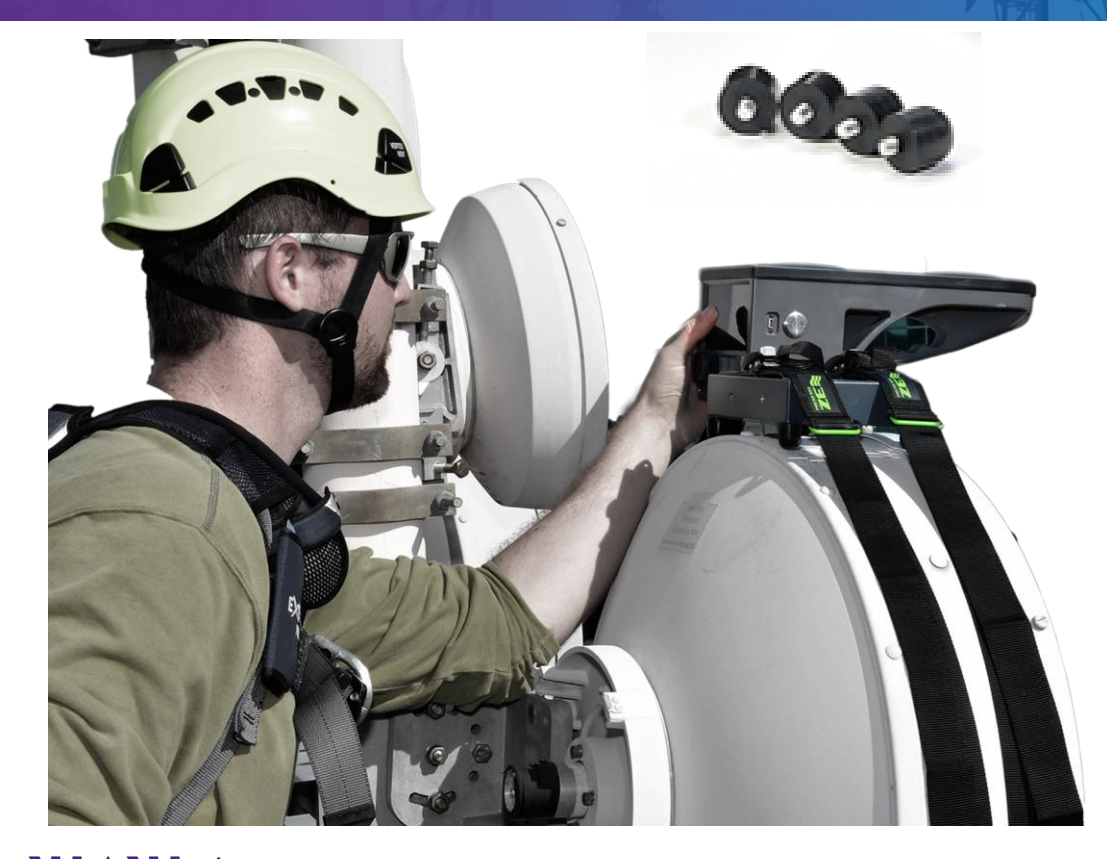

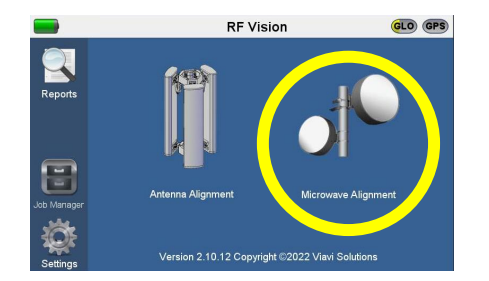

#### Standard Webbing

Supports dish antennas 2.5FT in diameter Longer webbing available Part # 3Z-RFV-WB6 supports dish antennas up to 6ft in diameter Part # 3Z-RFV-WB10 supports dish antennas up to 10ft in diameter Part # 3Z-RFV-WB12 supports dish antennas up to 12ft in diameter

# **3Z RF Vision Microwave Alignment Mode**

#### Click to enter Path ID information.

Latitude, Longitude and Height (AMSL) of remote antenna (information being measured on remote antenna). Use decimal format. Note: for N Latitude use positive value for S Latitude use negative value for W Longitude use positive value for E Longitude use negative value Setting incorrect values will create a false target azimuth and tilt, failing the alignment process

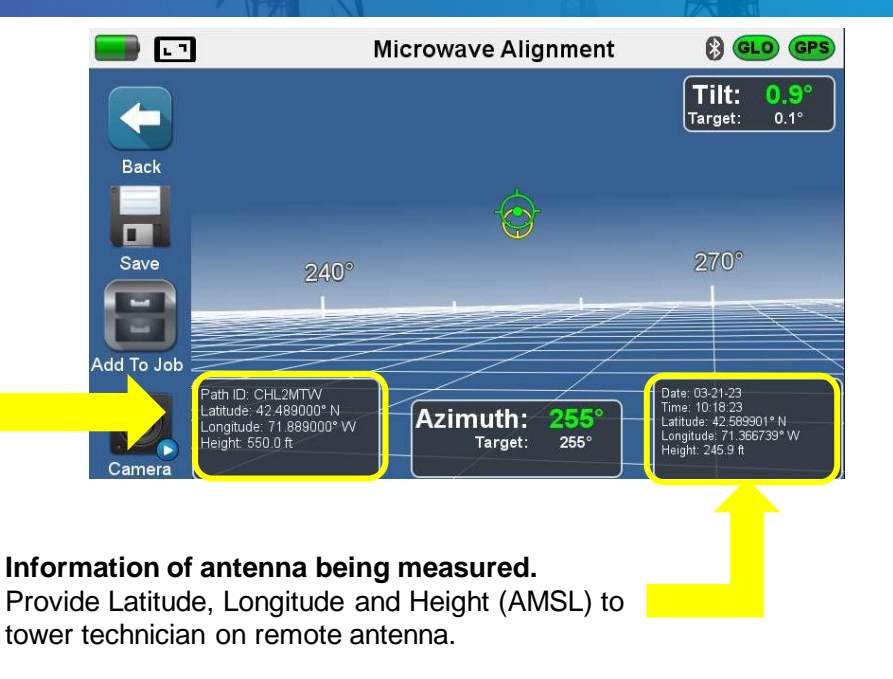

3Z RF Vision will calculate target azimuth and tilt based on Path ID, latitude, longitude and height information entered. Align microwave dish on both ends until measured azimuth and tilt match target azimuth and tilt.

### **3Z RF Vision Report Navigation**

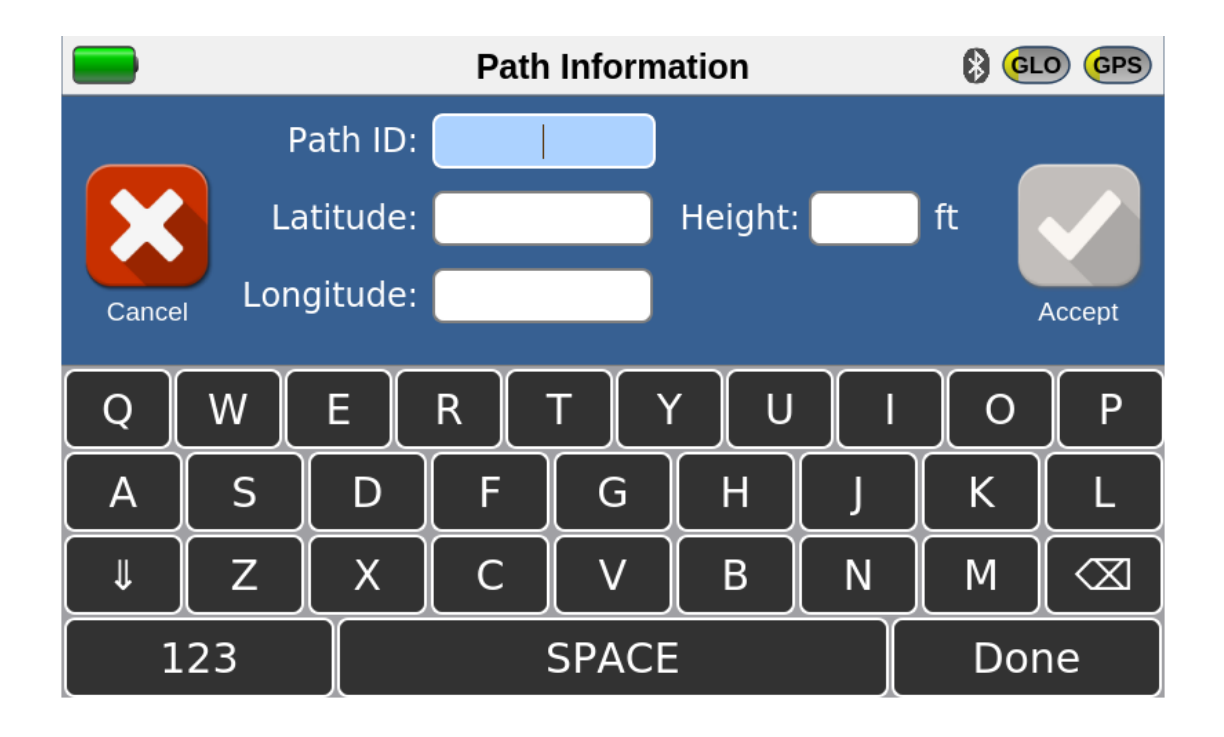

### **3Z RF Vision Microwave Alignment Mode**

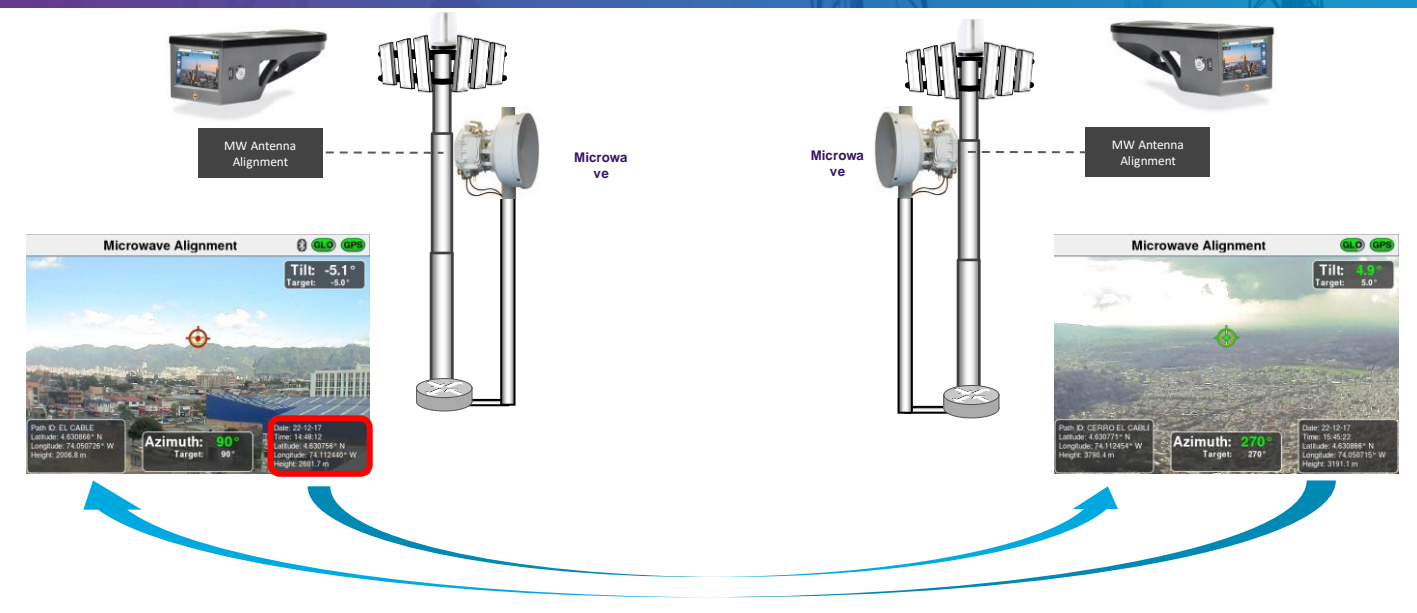

Setting an RF Vision on each side of the link will expedite the alignment process.

In case there is only one RF Vision kit available, follow the steps bellow:

- 1. Place RF Vision on top of Side A Antenna, introduce Lat/Long and AMSL values of remote antenna based on microwave link design values. Proceed to physically align the antenna on Side A. Save report.
- 2. Take the RF Vision to Side B Antenna, you will introduce the values from Lat/Long and height saved during Side A alignment. Proceed to physically align the antenna on Side B. Save report.
- 3. Re-visit Side A and redo the alignment introducing saved values obtained during Side B alignment.

#### VINI / viavisolutions.com

## **3Z RF Vision Report Navigation**

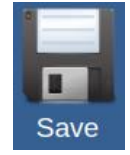

Once the antenna has been aligned and Azimuth, Tilt and Roll are within **target**, click Save Report to capture Antenna Alignment. Reports are generated automatically.

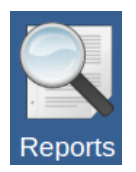

Click to review Antenna or Microwave reports. Under Site ID, select the site and sector you want to check. Recommendation: check the report after finishing alignment and before proceeding to the next antenna. You can review or delete reports from here. Reports generate automatically.

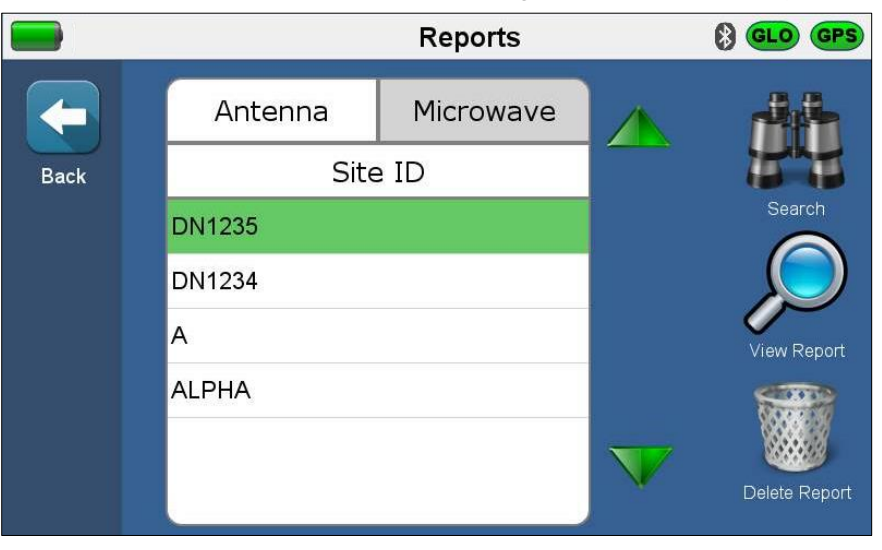

### **3Z RF Vision Report View**

|            |                           |                   | Rep                                                                                                    | ort Table         | 3                   | 8                | GLO GPS          |  |  |  |  |  |
|------------|---------------------------|-------------------|----------------------------------------------------------------------------------------------------|-------------------|---------------------|------------------|------------------|--|--|--|--|--|
|            | DN1235, ALPHA, 1 (1 of 3) |                   |                                                                                                    |                   |                     |                  |                  |  |  |  |  |  |
| Back       | Antenna                   | Target<br>Azimuth | Target Tilt                                                                                                    | Target Roll       | Measured<br>Azimuth | Measured<br>Tilt | Measured<br>Roll |  |  |  |  |  |
|            | 1                         | 0                 | 0.0                                                                                                    | 0                 | 0                   | 0.9              | 0                |  |  |  |  |  |
|            | Height                    | Height Type       | Latitude                                                                                                    | Longitude         | Date                | Time             | Image Name       |  |  |  |  |  |
|            | 226.9 ft                  | GPS AMSL          | 42.589821°<br>N                                                                                                    | 71.366790°<br>W   | Mar 20 2023         | 10:15:32 AM      | 3ZRFV008         |  |  |  |  |  |
| View Notes |                           |                   | Roll: 01<br>Train di                                                                                                    | Antenna Allgnment |                     |                  |                  |  |  |  |  |  |
|            | 4                         |                   | ALC 12 22<br>ALC 12 22<br>ALC 12 | Azimutha 0        |                     |                  |                  |  |  |  |  |  |
| Delete     |                           |                   |                                                                                                    |                   |                     |                  |                  |  |  |  |  |  |

Check measured values and picture (or screen shot in case license feature is disabled).

### **3Z RF Vision Import Report to Laptop/PC**

- Turn on the 3Z RF Vision and connect micro-USB to laptop or PC USB port.
- Check USB drive, go to folder 3Z RF Vision > reports and open the Site ID folder for the site you want to import the report to.
- Connect the on-the-go cable to your android device. PDF. CSV and JPG files will show, copy to your HD.
- To charge the unit, power down and connect to the provided power adaptor.

| Across Signed 0 0 | 20 |
|-------------------|----|
|                   |    |

| Name                | Date modified     | Туре              | Size  |
|---------------------|-------------------|-------------------|-------|
| DN1235-A-Report.pdf | 3/20/2023 6:15 PM | Adobe Acrobat D   | 259 K |
| 3ZRFV006.JPG        | 3/20/2023 6:11 PM | JPG File          | 87 K  |
| 3ZRFV007.JPG        | 3/20/2023 6:13 PM | JPG File          | 63 K  |
| SZRFV008.JPG        | 3/20/2023 6:15 PM | JPG File          | 42 K  |
| DN1235-A-Report.csv | 3/20/2023 6:15 PM | Microsoft Excel C | 1 K   |
| *                   |                   |                   |       |

#### **3Z RF Vision Report Types** PDF

The PDF report contains a table and a picture (or screenshot) when camera feature is not available with the measurements for each antenna aligned.

#### VIAVI

Antenna Alignment Report: DN1235

|        |         | Target  |      |      | Measured |      |      |          |             |              |              |             |             |            |
|--------|---------|---------|------|------|----------|------|------|----------|-------------|--------------|--------------|-------------|-------------|------------|
| Sector | Antenna | Azimuth | Tilt | Roll | Azimuth  | Tilt | Roll | Height   | Height Type | Latitude     | Longitude    | Date        | Time        | Image Name |
| ALPHA  | 1       | 0       | 0.0  | 0    | 0        | 0.9  | 0    | 226.9 ft | GPS AMSL    | 42.589821° N | 71.366790° W | Mar 20 2023 | 10:15:32 AM | 3ZRFV008   |
| BETA   | 1       | 120     | 0.0  | 0    | 121      | 1.4  | -1   | 224.9 ft | GPS AMSL    | 42.589818° N | 71.366789° W | Mar 20 2023 | 10:13:24 AM | 3ZRFV007   |
| GAMMA  | 1       | 240     | 0.0  | 0    | 238      | 0.8  | 0    | 222.8 ft | GPS AMSL    | 42.589818° N | 71.366794° W | Mar 20 2023 | 10:11:21 AM | 3ZRFV006   |

Table on page 1

VIAVI

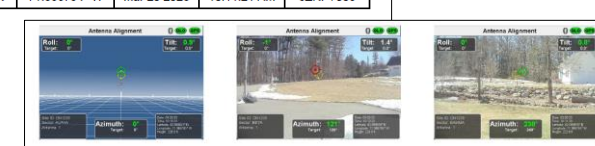

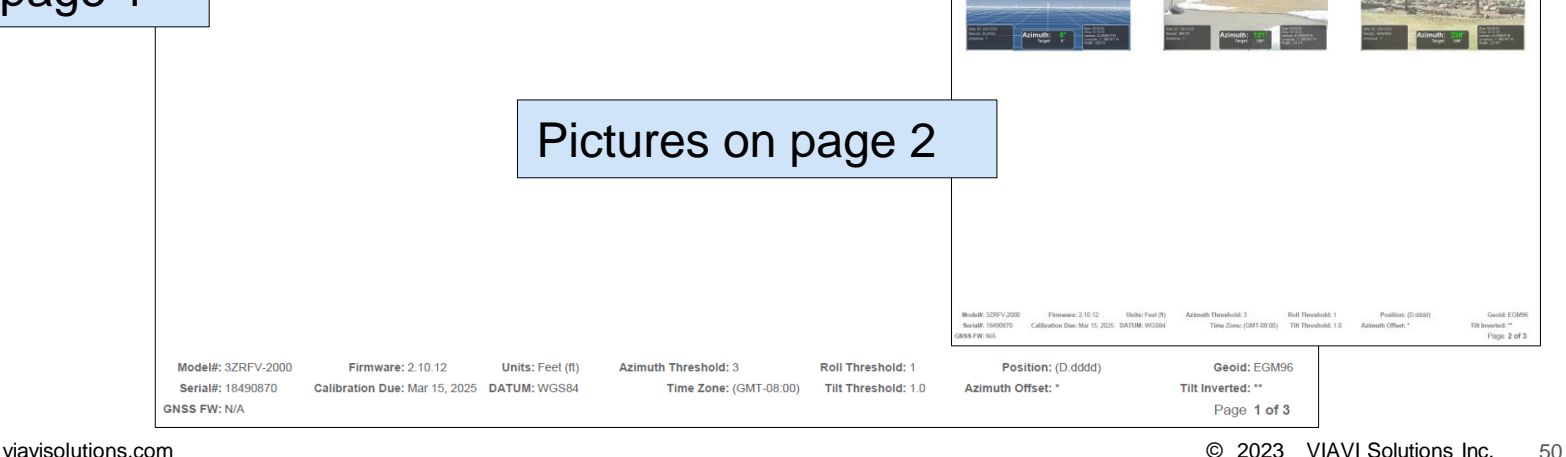

#### 3Z RF Vision Report Types CSV and JPG

|   | A      | В       | С              | D           | E           | F                | G             | Н             | 1        | J           | K            | L            | М           | N           | 0          | Р         |
|---|--------|---------|----------------|-------------|-------------|------------------|---------------|---------------|----------|-------------|--------------|--------------|-------------|-------------|------------|-----------|
| 1 | Sector | Antenna | Target Azimuth | Target Tilt | Target Roll | Measured Azimuth | Measured Tilt | Measured Roll | Height   | Height Type | Latitude     | Longitude    | Date        | Time        | Image Name | Serial No |
| 2 | ALPHA  | 1       | 0              | 0           | 0           | 0                | 0.9           | 0             | 226.9 ft | GPS AMSL    | 42.589821° N | 71.366790° W | Mar 20 2023 | 10:15:32 AM | 3ZRFV008   | 18490870  |
| 3 | BETA   | 1       | 120            | 0           | 0           | 121              | 1.4           | -1            | 224.9 ft | GPS AMSL    | 42.589818° N | 71.366789° W | Mar 20 2023 | 10:13:24 AM | 3ZRFV007   | 18490870  |
| 4 | GAMMA  | 1       | 240            | 0           | 0           | 238              | 0.8           | 0             | 222.8 ft | GPS AMSL    | 42.589818° N | 71.366794° W | Mar 20 2023 | 10:11:21 AM | 3ZRFV006   | 18490870  |
|   |        |         |                |             |             |                  |               |               |          |             |              |              |             |             |            |           |

CSV

GLO GPS Antenna Alignment Roll: Tilt: 0.8 **0**° Target: 0° Target: 0.0° Site ID: DN1235 Date: 03-20-23 Time: 10:11:20 Latitude: 42:589818° N Longitude: 71:366794° W Sector: GAMMA Azimuth: 238° Antenna: 1 Target: 240° Height: 222.8 ft

JPG

# **3Z RF Vision Report Navigation**

Mobile App

# antenna alignment tool

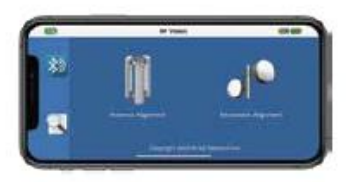

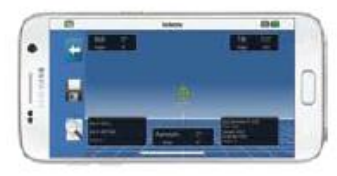

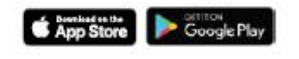

#### MOBILE APP FEATURES

- Control RF Vision Antenna Alignment Tool from any mobile device
- View real-time Azimuth, Tilt & Roll
- View, save or delete alignment reports
- Share alignment reports from site

Note: RF Vision software update 2.6.169 required to use this app. Register and download at 3ztelecom.com

#### Watch Video!

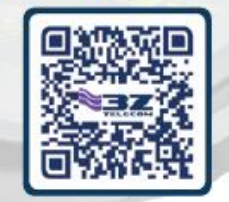

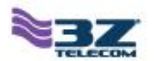

# **3Z RF Vision Report Navigation**

Click on the Report Icon

Mobile App

The 3Z RF Vision Mobile App will allow the user to quickly and conveniently share the 3Z RF Vision reports from the site, using a smartphone.

| I Verizon LTE   | 3:07 PM<br>RF Vision | 7 0 \$ 82% - +<br>GLO GPS | •II Verizon LTE | 3:10 РМ<br>Report Table | ≁ ७ ≭ 83% == +<br>GLO GPS | •II Verizon LTE                          | 3:11 РМ<br>Report Table     | 7 8 83% 💼<br>GLD GP                                                              |
|-----------------|----------------------|---------------------------|-----------------|-------------------------|---------------------------|------------------------------------------|-----------------------------|----------------------------------------------------------------------------------|
|                 |                      |                           | ΝΟΚΙ            | A, ALPHA, 1 (1          | of 1)                     | N                                        | OKIA, ALPHA, 1              | (1 of 1)                                                                         |
|                 | 12                   |                           | Target A        | zimuth: 34              |                           |                                          | Latitude: 41.5              | 01059                                                                            |
|                 |                      |                           | Tar             | get Tilt: 0.0           |                           |                                          | Longitude: -81.             | 637118                                                                           |
|                 |                      |                           | Tarç            | jet Roll: 0             |                           |                                          | Date: Jan                   | 11, 2019                                                                         |
|                 | ntenne Alienme       |                           | Measured A      | zimuth: 37              |                           |                                          | Time: 10:4                  | 1:07 AM                                                                          |
| A               | interina Alignme     | inc.                      | Measu           | red Tilt: 3.4           |                           | Im                                       | age Name: 3ZR               | FV017.JPG                                                                        |
|                 | 1                    |                           | Measur          | ed Roll: 1              |                           | Roll: 1°<br>Target: 0'                   |                             | Tilt: 3.4°<br>Target: 0.0"                                                       |
|                 |                      |                           |                 | Height: 4.9 ft          |                           |                                          |                             | 1                                                                                |
|                 |                      |                           | Heigh           | t Type: Range           | efinder                   |                                          |                             |                                                                                  |
| Mic             | crowave Alignm       | ent                       | L.              | atitude: 41.50          | 1859                      | StelD NONA                               |                             | Curl Obstat                                                                      |
|                 |                      |                           | Lon             | gitude: -81.63          | 37118                     | Sector ALPHA<br>Antenna 1                | Azimuth: 37°<br>Target: 34' | Langude 41 501600*W<br>Langude 41 501600*W<br>Longude 801 507118*W<br>Height 43% |
| Version 2.6.165 | 5 Copyright ©2019 3  | Z Telecom Inc.            | 4               |                         |                           | A 10 10 10 10 10 10 10 10 10 10 10 10 10 |                             |                                                                                  |
|                 |                      |                           |                 |                         |                           |                                          |                             |                                                                                  |
|                 |                      |                           |                 |                         |                           |                                          |                             | U                                                                                |

Select the Site, view and share reports via email, WhatsApp, etc.

#### **RF Vision Integration to StrataSync with VMT** Simple and Secure Cloud Storage and Data Management

- 1. Get a StrataSync Account here: <u>https://tinyurl.com/wyb69a6f</u>
- 2. Download and install VMT: Search for "Viavi Mobile Tech" on Apple App Store or Google Play Store
- 3. Connect RF Vision to VMT:

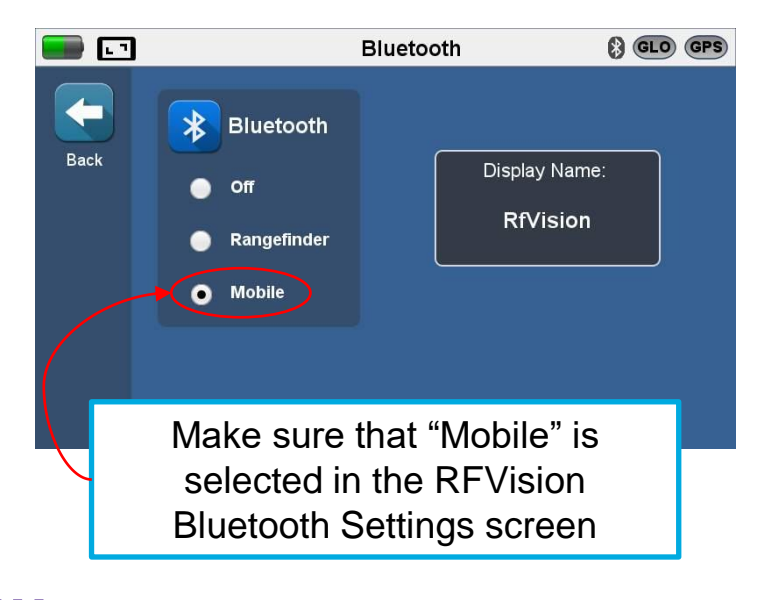

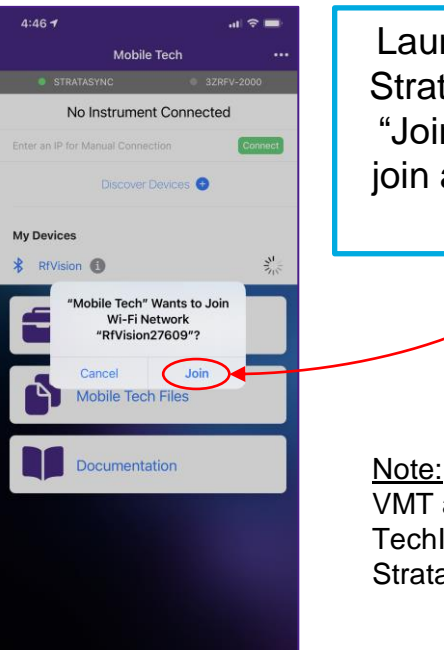

Launch VMT, login to StrataSync and select "Join" when asked to join an RFVision WiFi network

<u>Note:</u> VMT automatically uses the TechID associated with your StrataSync login credentials

#### **RF Vision Integration to StrataSync with VMT** Simple and Secure Cloud Storage and Data Management

- 4. Perform alignments and save results!
- 5. Upload results and reports to StrataSync from VMT manually or configure VMT for Automatic upload.

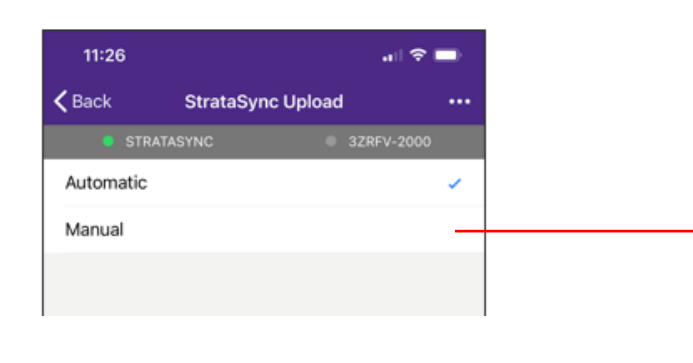

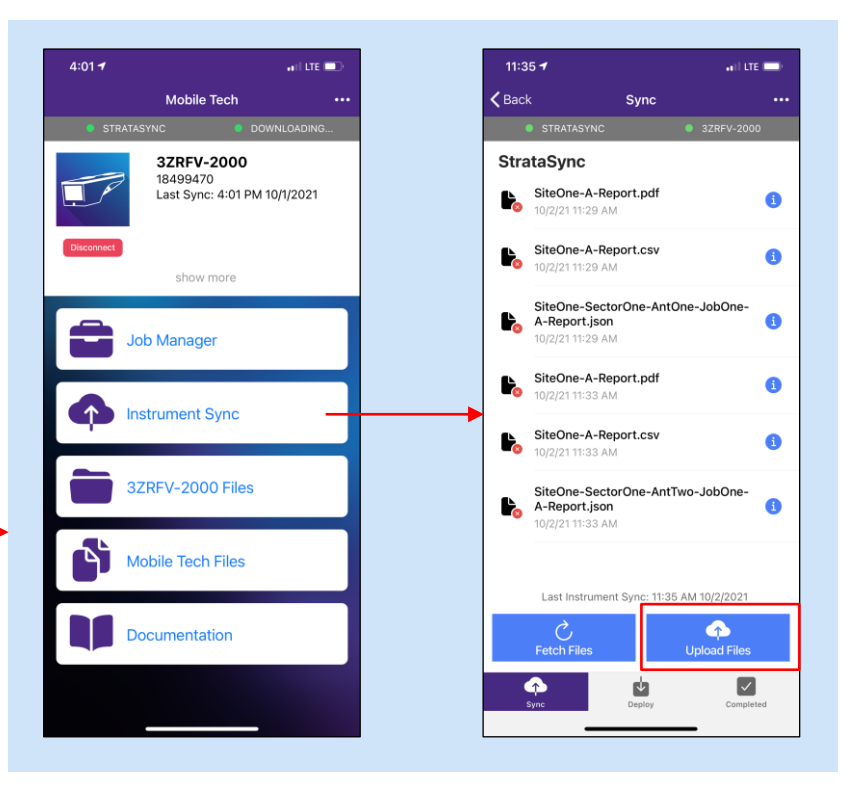

#### **RF Vision Integration to StrataSync with VMT** View and Download Reports / Results Directly from StrataSync

| А | ctions 🔻 Fo                   | or 2 selected red  | cord(s)          |            |                                           |                                                 |                                 | VIAVI x*x x*x                                                                                                    |  |  |  |  |
|---|-------------------------------|--------------------|------------------|------------|-------------------------------------------|-------------------------------------------------|---------------------------------|----------------------------------------------------------------------------------------------------|--|--|--|--|
|   | Asset<br>Type                 | Asset<br>Unique ID | Work<br>Order ID | Tech<br>ID | Filename                                  | Data Format                                     | Data Type                       | Antenna Alignment Report - PASS                                                                                                    |  |  |  |  |
|   | RFVision                      | 12345678           | doublesite       | ben001     | siiite-sec2-ant2-doublesite-A-Report.json | application/json                                | AntennaAlign                    | Sector         Arthurus         Arthurus         Name         Tell         Beal         Incipit         Incipit         Latitude         Longitude         Date         Time         Image Name           Sector         Jentino         258         0         0         258         0         0         Manual         172         Jentino         77554455*/11         77554455*/11         0.02.28271         553.319         32871052 |  |  |  |  |
| C | RFVision                      | 12345678           | doublesite       | ben001     | siiite-sec-ant-doublesite-A-Report.json   | application/json                                | AntennaAlign                    | Antenna Alignment - SiteOne (JobOne) () 🗰 🕬                                                                                                    |  |  |  |  |
|   | RFVision                      | 12345678           | doublesite       | ben001     | siiite-A-Report.pdf                       | application/pdf                                 | AntennaAlign                    | Roll: 0<br>Treps: 0                                                                                                    |  |  |  |  |
|   | RFVision                      | 12345678           | doublesite       | ben001     | siiite-A-Report.csv                       | text/csv                                        | AntennaAlign                    |                                                                                                    |  |  |  |  |
|   | RFVision                      | 12345678           | ZZZZ             | ben001     | sitesitesite-sector-antenna-zzzz-A-Rep    | application/json                                | AntennaAlign                    |                                                                                                    |  |  |  |  |
|   | RFVision                      | 12345678           | sitsite          | ben001     | sitesitesite-sector-antenna-sitsite-A-Re  | application/json                                | AntennaAlign                    |                                                                                                    |  |  |  |  |
|   | RFVision                      | 12345678           | <u>8777</u>      | ben001     | sitesitesite-A-Report.pdf                 | application/pdf                                 | AntennaAlign                    | Sketer Skother<br>Aterna Arthur<br>Turget: 300                                                                                                    |  |  |  |  |
|   | RFVision                      | 12345678           | ZZZZ             | ben001     | sitesitesite-A-Report.csv                 | text/csv                                        | AntennaAlign                    | Appendix         Notices         Notices           Social Control         Autors         Notices           Underst VEV/VXIII         Formers 31.915         Loter APR - Access Monitors 2         Environit 2         Dealer MC Control Terminant 0.04467                                                                                                    |  |  |  |  |
|   | RFVision                      | 12345678           | ууу              | ben001     | patha-yyy-M-Report.json                   | application/json                                | MicrowaveAligr                  | Seniar 19494019 Calibration Dar Wet Nor 38 2022 00.00x00 GMT-4000 (UTC) DxTUXE OFGEN Time Zone (GMT-1220) Tat Threatises 2 Genet EXMM                                                                                                    |  |  |  |  |
|   | RFVision                      | 12345678           | ууу              | ben001     | patha-M-Report.pdf                        | application/pdf                                 | MicrowaveAligr                  | Double-click to view, including new                                                                                                    |  |  |  |  |
|   | CDM-based, job-focused report |                    |                  |            |                                           |                                                 |                                 |                                                                                                    |  |  |  |  |
| ( | classi                        | c RF               | Visior           | n PD       | F / CSV to PC                             | 1 Sector<br>2 sec<br>3 sec2<br>4<br>5<br>6<br>7 | Antenna Target a<br>ant<br>ant2 | zi Target Tilt Target Rol Measured Measured Height Height Type Latitude Longitude Date Time Image Name<br>0 0 0 45 3.7 4 57.5 GPS AMSL 45Å* 27.852*N 9Å* 11.400*E Feb 17 201 3:13:32 AM 32RFV001<br>1 1 1 45 3.7 4 57.5 GPS AMSL 45Å* 27.852*N 9Å* 11.400*E Feb 17 201 3:13:32 AM 32RFV002                                                                                                    |  |  |  |  |
|   | <u> </u>                      |                    | viavisolu        | tions.con  | n                                         |                                                 |                                 | © VIAVI Solutions Inc. 56                                                                                                    |  |  |  |  |

# **RF Vision 2000 Operational Hints & Best Practices**

# **Antenna Alignment Best Practices (1/2)**

- Whenever possible, try to attach the RF Vision to the top part of the antenna being aligned
- Position the RF Vision on the antenna in a manner that minimizes obstruction of / interference with the top-mounted GNSS receivers on the RF Vision
  - Pay close attention to how you position your body and hands so as not to block the receivers. Placing yourself behind the unit at eye level is the best way to prevent accidental interference.
  - Metal platforms and other antennas immediately above your position can make azimuth lock challenging. Using an extended lip clamp / top clamp, or utilizing the Azimuth offset mounting options can help improve the RF Vision's view to the sky.

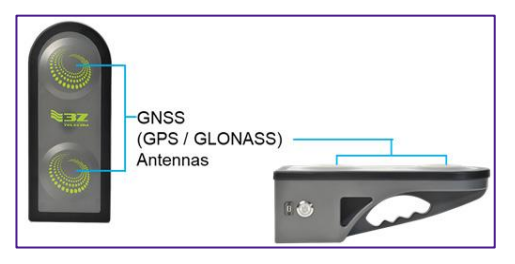

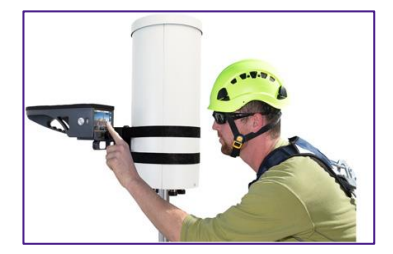

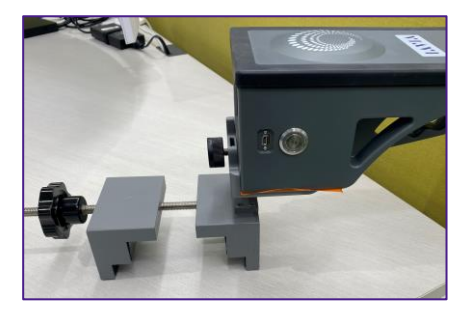

# **Antenna Alignment Best Practices (2/2)**

- If not already on, turn on the unit and wait for the GPS or GLO icons (or both) to turn green, indicating that Azimuth measurements are now possible using the RF Vision's GNSS receivers.
  - If it has been a long time since the RF Vision has been powered on, or if the RF Vision has been transported a long distance from where it was previously used, it may take several minutes for the GNSS receiver to find enough satellites for the icons to turn green. This is normally due to the time it takes for the GNSS receiver to download fresh satellite almanac(s) as a result of dislocation in time and/or geography since last use.
  - Turning on the unit and acquiring azimuth lock prior to climbing can help avoid waiting for almanac downloads while at the top of the tower.
- Once the GPS and/or GLO icons have turned green (Azimuth lock achieved), align the antenna using the augmented reality, bullseye alignment feature.
- Antenna is aligned when bullseye overlaps yellow target reticle and turns green
- Wait 5 to 10 seconds for the Azimuth value to stabilize before saving your results.

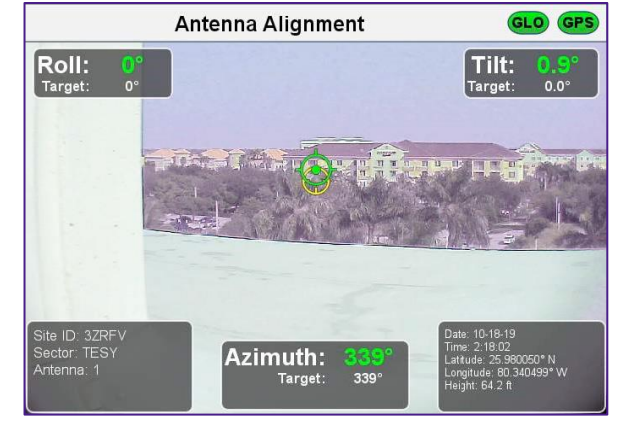

# **RF Vision Battery Care**

The RF Vision 2000 has a built-in, high-capacity Li-Ion battery with integrated fault and safety protection circuitry. Please observe the following guidelines for maintaining the health of the RF Vision 2000 battery sub-system:

- For first time use, charge the unit to full charge prior to beginning your work
- Always use the supplied AC charger (5V / 2A capable) when charging
- Always turn the unit off before charging
- Alert appears if RF Vision battery level is below 50% on power down
- Recharge your unit after each use to avoid recharging during the working day, and to prevent battery reaching the deep discharge state.
  - A battery in deep discharge requires a potentially lengthy trickle charge period wherein charging current is tightly controlled to prevent damage to the battery
- Never use the RF Vision to the point where the battery becomes fully discharged and where the unit turns itself off – this could result in a battery condition which requires the unit to be returned to the service center
- Leave the unit connected to the charger if it will not be used for extended periods of time

# **RF Vision Power LED Indications**

There are 3 modes to the power button LED when the AC power charger is connected to the unit:

- Flashing green (slow) = battery is charging normally
- Solid green (no flashing when pressed) = battery is fully charged
- Solid green (rapid flashing when pressed) = battery is tricklecharging from a deep discharge state
  - When in trickle charge mode, the unit may require up to 48 hours to return to full charge. To test for full charge, press the Power Button LED and confirm the LED no longer flashes rapidly in response.

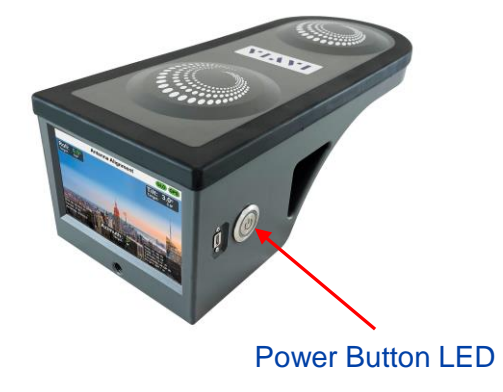

# *Exclusive Viavi Rental Partner* with the most expansive inventory, including:

- 3Z RF Vision: GPS-Enabled Antenna Alignment Tool
- OneAdvisor-800 (ONA800): Spectrum Analyzer / Cable Antenna Analyzer
- TBERD 2000: OTDR

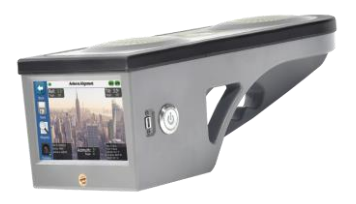

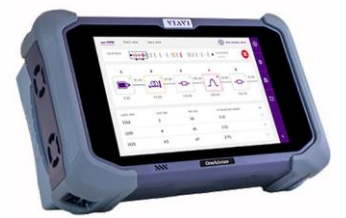

In-Stock and Ready to ship!

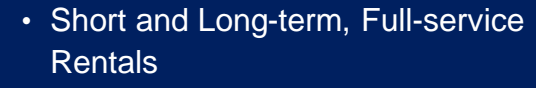

- New Equipment Sales
- Operating Leases
- Lease with Purchase Option
- As low as 0% Financing for Certified
   Pre-owned Equipment
- OEM Partner Programs

#### **VIAVI** TRSRenTelco

# Questions?

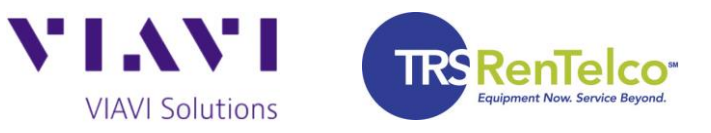